#### 1.0 PENGENALAN

Perisian Revit yang akan dipelajari kelak adalah menjurus kepada pembelajaran asas bagi penggunaan Model Revit untuk tujuan mendapatkan maklumat kuantiti bahan/material daripada model Revit yang telah siap dibangunkan.

#### 2.0 PERISIAN AUTODESK REVIT

- 2.1 Perisian Revit adalah satu perisian BIM (3D berparametrik) yang digunakan untuk merekabentuk model serta menghasilkan dokumentasi untuk keperluan sesebuah projek bangunan. Antara kelebihan perisian ini adalah:
  - Menghasilkan model 3D yang bermaklumat
  - Persembahan model 3D
  - Koordinasi model boleh dijalankan dengan menggabungkan model disiplin lain
  - Maklumat yang boleh dikolaborasi dengan perisian lain
  - Paparan (pelan, pandangan dan seksyen) boleh dijana secara automatik melalui model
  - Dokumentasi (lukisan dan jadual maklumat kuantiti) boleh dijana daripada model

Sumber rujukan : 1) CostX Release Notes

2) Advanced CostXTechniques Notes

3) Nota Kursus Model Revit Management for BIM Coordinator -Ir. Mohd Faiz

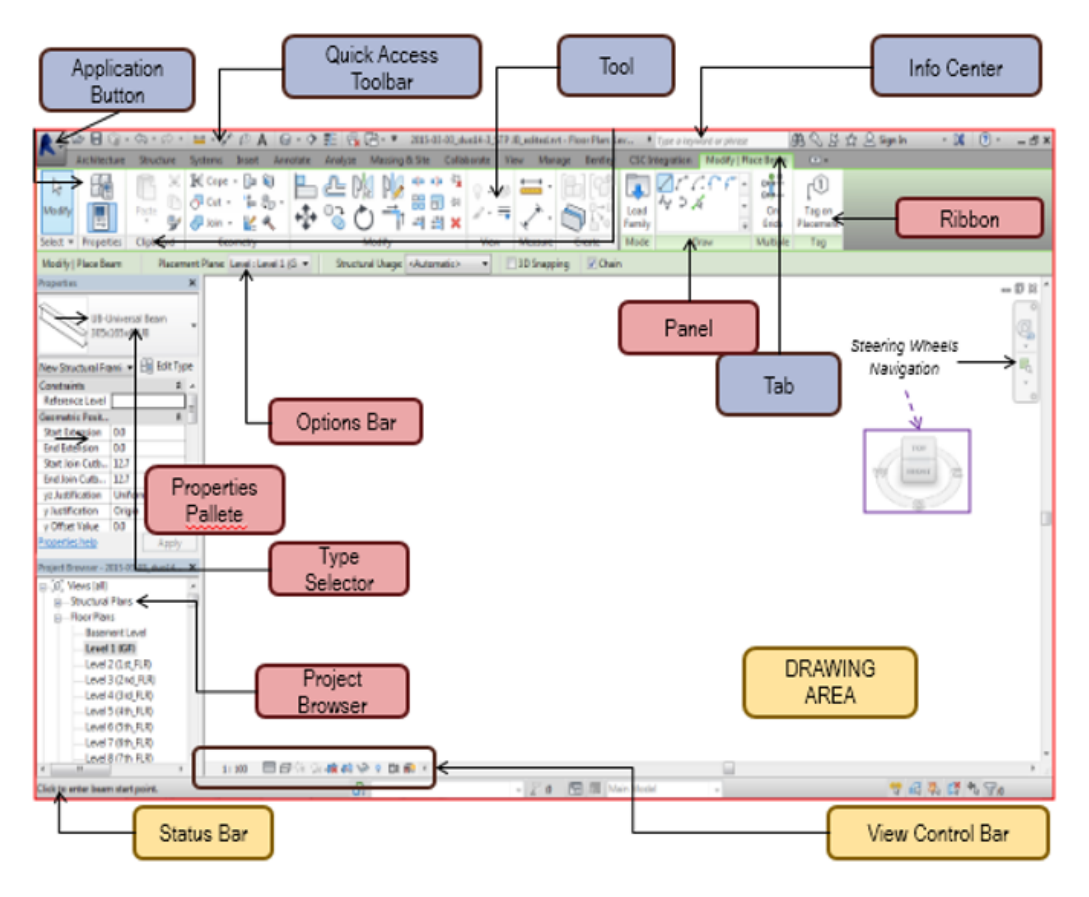

Gambar 1 : Contoh Paparan Revit

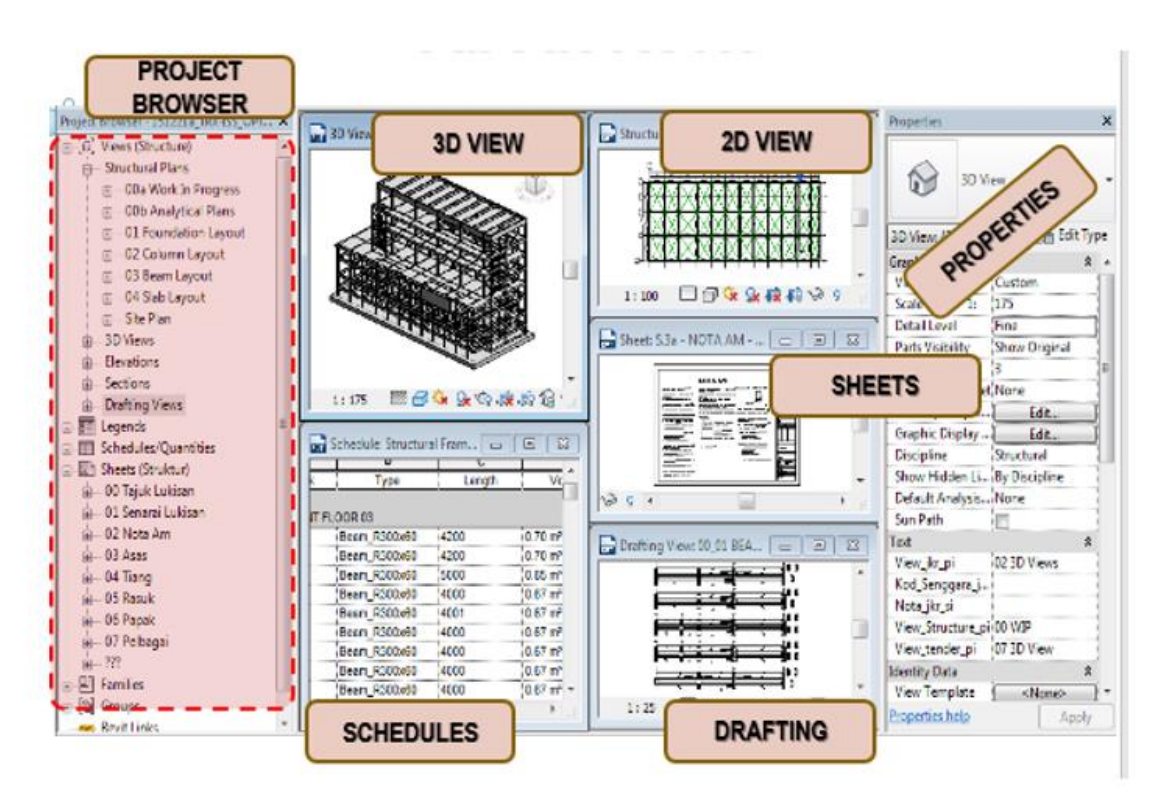

Gambar 2 : Contoh Paparan Revit

### 3.0 KONVENSYEN PENAMAAN

3.1 Penamaan Projek - dibuat oleh Penyelaras BIM Projek (Ketua HODT)

[Kod Projek] \_ [Tahun] - [No.Pendaftaran Projek] \_ [Nama Projek]

3.2 Penamaan Model Projek - dibuat oleh Penyelaras BIM setiap disiplin

[Tarikh] \_ jkr[Disiplin] - [Fasa Projek] \_ [Kod Projek] \_ [Nama Projek]

2014-07-03a\_jkrAR-3\_(BMkk5a\_14-001)\_Klinik Kesihatan Maran

3.3 Penamaan Model Tapak dan Model Bangunan (Model Projek) oleh Penyelaras BIM Arkitek

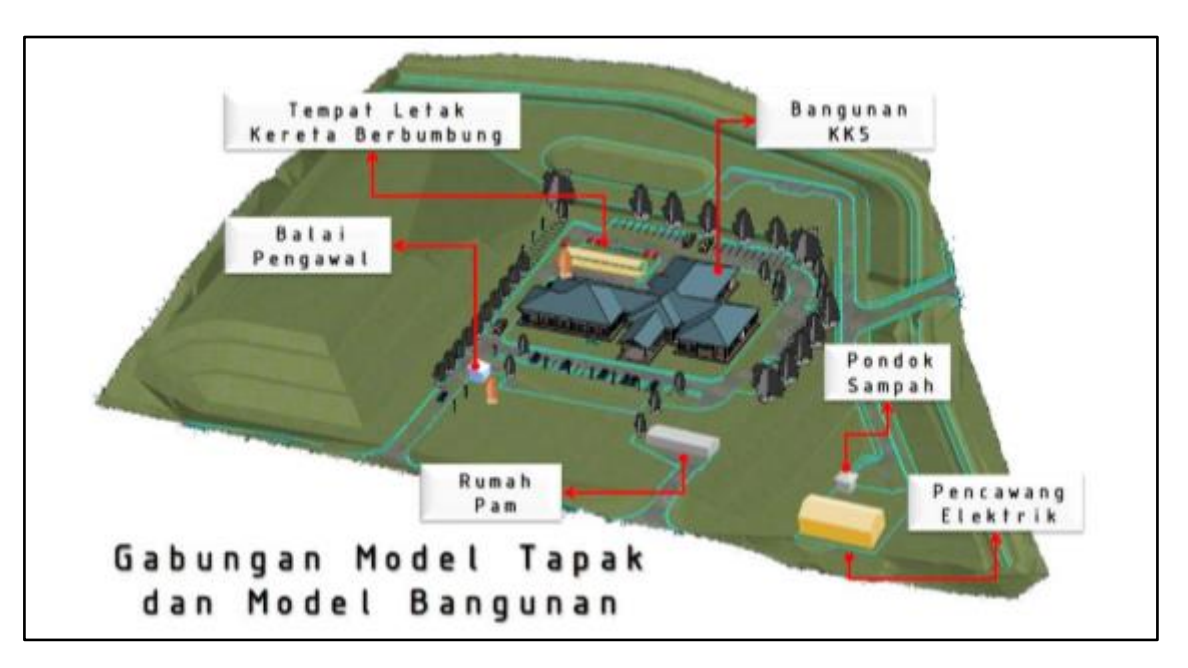

#### Gambar 3 : Contoh Projek - Gabungan Model Tapak dan Model Bangunan

[Tarikh] \_ jkr[Disiplin] - [Fasa Projek] \_ [Kod Projek] \_ [Blok Bangunan] \_ [Zon/Aras Bangunan] \_ [Nama Bangunan]

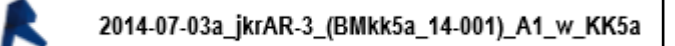

| Projek BIM   |                                                     |  |           |        |       |                                                            |  |
|--------------|-----------------------------------------------------|--|-----------|--------|-------|------------------------------------------------------------|--|
|              | BMhppb_17-001_Hospital Pt Buntar                    |  | Projek Bl | 3IM    |       |                                                            |  |
| -            | 01 Pengurus Projek                                  |  |           | BMkk   | 5a_13 | -002_Klinik Kesihatan                                      |  |
|              | 02 Arkitek                                          |  |           | 02 Ark | titek |                                                            |  |
|              | 03 Sivil                                            |  |           |        | 0201  | 1 Model Tapak                                              |  |
|              | 04 Struktur                                         |  |           |        | R     | 2014-07-03a ikr&P-3 (BMkk5a 14-001) SP w PT KKMaran        |  |
|              | 05 Mekanikal                                        |  |           | -      | 0.20/ | 2014-07-03a_K/AK-0_(DWKK0a_14-001)_3F_W_F1 KKWatan         |  |
|              | 06 Elektrik                                         |  |           |        | 0202  | z Model Klinik Kesinalari                                  |  |
|              | 07 Ukur Bahan                                       |  |           |        | ĸ     | 2014-07-03a_jkrAR-3_(BMkk5a_14-001)_A1_w_KK5a              |  |
|              | 08 Pegawai Penguasa                                 |  |           |        | 0203  | 3 Model Blok Sokongan                                      |  |
|              | *09 Geoteknik                                       |  |           |        | K     | 2014-07-03a_jkrAR-2_(BMbp1_14-001)_B1_w_Balai Pengawal     |  |
|              | *10 Jambatan                                        |  |           |        | R     | 2014-07-03a_jkrAR-2_(BMrp1_14-001)_C1_w_Rumah Pam          |  |
|              | *11 Alam Sekitar                                    |  |           |        | R     | 2014-07-03a_jkrAR-2_(BMpe2_14-001)_D1_w_Pencawang Elektrik |  |
|              | *12 Kontraktor                                      |  |           |        | R     | 2014-07-03a_jkrAR-2_(BMps1_14-001)_E1_w_Pondok Sampah      |  |
| *Sekiranya t | erlibat dan data perlu dikongsi oleh pasukan projek |  |           |        | R     | 2014-07-03a_jkrAR-2_(BMtlk_14-001)_F1_w_TLK                |  |

#### Gambar 4 : Contoh Struktur Folder Projek dan Penamaan Mengikut Model

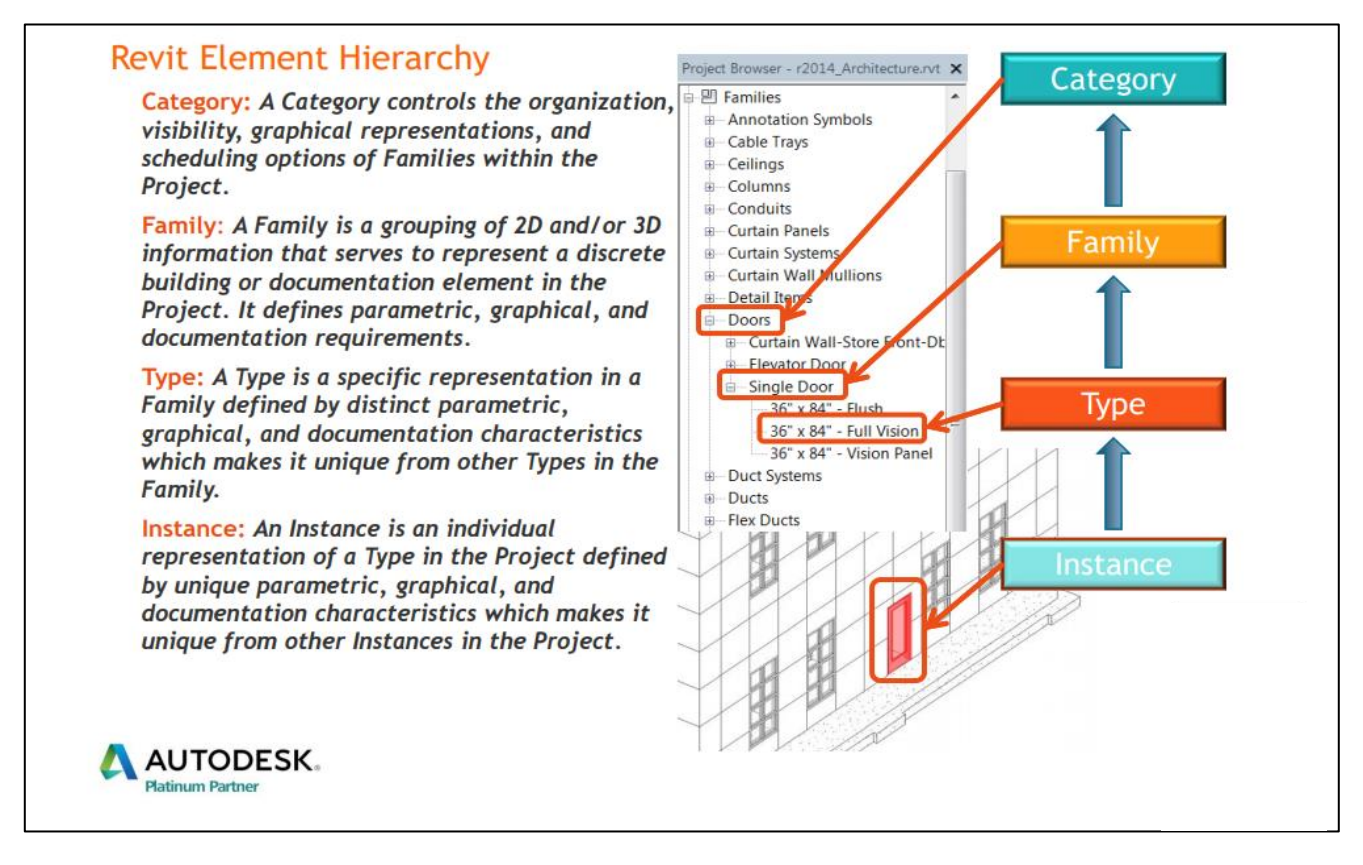

Gambar 5 : Hirarki Komponen/Elemen dalam perisian Revit

### 4.0 JADUAL MATERIAL REVIT

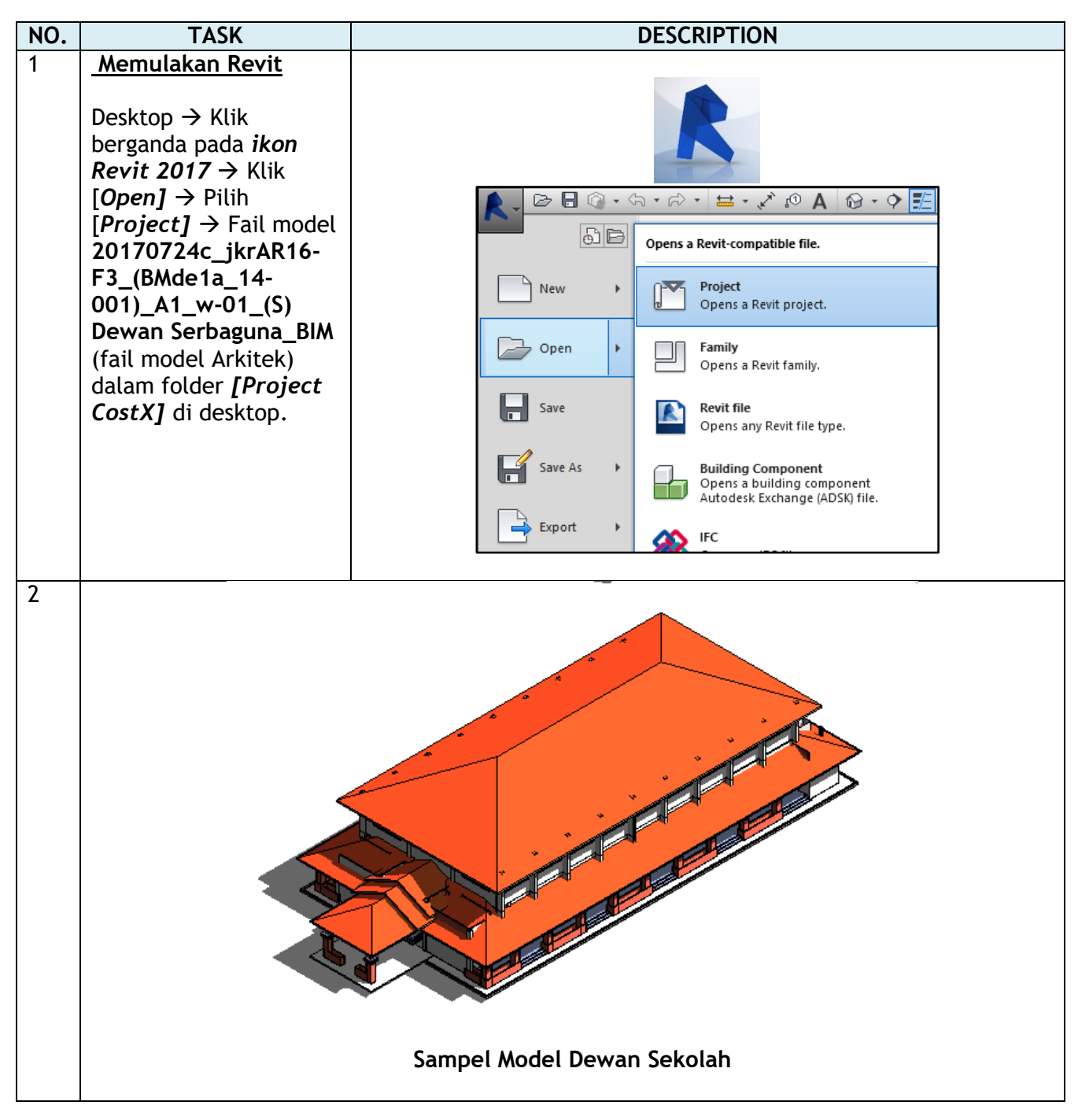

| NO. | TASK                                                                                                    | DESCRIPTION                                                                                                    |
|-----|----------------------------------------------------------------------------------------------------|----------------------------------------------------------------------------------------------------|
|     | Schedule/Quantities                                                                                       |                                                                                                    |
| 1   | [Project Browser] →<br>Skrol ke bawah dan pilih<br>[Schedule/Quantities].<br>Senarai Jadual<br>dipaparkan | How       Description       Description <thdescription< th=""> <thdescription< th=""> <thd< th=""></thd<></thdescription<></thdescription<>                                                                                                    |
| 2   | Pilih Jadual :<br>jkrAR_sch_flr_Floor<br>Schedule 2                                                       | Image: An and a manufacture of the second second |

| NO. | TASK                                                                                                    | DESCRIPTION                                                                                                    |                                                             |
|-----|----------------------------------------------------------------------------------------------------|----------------------------------------------------------------------------------------------------|-------------------------------------------------------------|
|     | Schedule/Quantities                                                                                                    |                                                                                                    |                                                             |
| 3   | Maklumat kuantiti yang<br>terpapar boleh<br>disesuaikan mengikut<br>kehendak.                                                             | Provention         Provide         Provide                                                                                                    | al Takeoff                                                  |
| 4   | <b>[Properties ] →</b> Pilih<br><b>[Other]</b> → Klik butang<br><b>[Edit]</b> bagi maklumat<br>yang diinginkan:                           | Organization         Description         Description <thdescription< th=""> <thdescription< th=""></thdescription<></thdescription<>                                                                                                    | g<br>ikeoff<br>(Dindin<br>ing)<br>wr)                       |
|     | <ul> <li><i>Fields</i> - memilih<br/>attribute yang akan<br/>dipaparkan dalam<br/>jadual</li> <li><i>Filter</i> - maklumat</li> </ul>     | LTT cpt 5, 201 L_0, 2011162, 3 consust - theory day Carpet Time (300m - 300m Mez) with rease flooring typetime         pARA, bch, 2011, 2013, 3 consust - theory day Carpet Time (300m - 300m Mez) with rease flooring typetime         pARA, bch, 2011, 2013, 3 consult - theory day Carpet Time (300m - 300m Mez) with rease flooring typetime         pARA, bch, 2011, 2013, 2014, 2011, 2011, 20 | ba)<br>envices<br>envices-Pejab<br>ang Pejabat L<br>Fingkat |
|     | attribute akan<br>dipaparkan mengikut<br>kehendak pengguna<br>• Sorting/grouping -                                                        | Affre Ud. a. (1972) A server Gaset - Home X Mee 976-981280                                                                                                    | × .                                                         |
|     | <ul> <li>maklumat attribute<br/>akan dipaparkan<br/>mengikut hirarki yang<br/>dikehendaki</li> <li><i>Formatting</i> - tetapan</li> </ul> | Properties × Schedule •                                                                                                    |                                                             |
|     | untuk maklumat                                                                                                    | Schedule: jkrAR_sch_ v 🗄 Edit Type                                                                                                    |                                                             |
|     | ulturan (UOM)                                                                                                    | Identity Data *                                                                                                    |                                                             |
|     | • Appearance - tetapan                                                                                                    | View Template <none></none>                                                                                                    |                                                             |
|     | bagi paparan grafik                                                                                                    | View Name jkrAR_sch_flr_Floo                                                                                                    |                                                             |
|     | dan format teks                                                                                                    | Dependency Independent                                                                                                    |                                                             |
|     | jadual                                                                                                    | Phasing *                                                                                                    |                                                             |
|     |                                                                                                    | Phase Filter Show All<br>Phase New Construct                                                                                                    |                                                             |
|     |                                                                                                    | Other                                                                                                    |                                                             |
|     |                                                                                                    | Fields Edit                                                                                                    |                                                             |
|     |                                                                                                    | Filter Edit                                                                                                    |                                                             |
|     |                                                                                                    | Sorting/Grouping Edit                                                                                                    |                                                             |
|     |                                                                                                    | Formatting Edit                                                                                                    |                                                             |
|     |                                                                                                    | Appearance Edit                                                                                                    |                                                             |
|     |                                                                                                    | `\d`                                                                                                    |                                                             |

TASK

| Available fields:                                                                                                    | j Appe | arance                                                | Scheduled fields (                    | in order): |
|----------------------------------------------------------------------------------------------------|--------|-------------------------------------------------------|---------------------------------------|------------|
| Bahan_jkr_stt<br>Butiran_APK_jkr_six<br>Comments<br>Cost<br>Count<br>Dipilih_jkr_siy<br>Elevation at Bottom<br>Elevation at Bottom Core<br>Elevation at Top<br>Elevation at Top<br>Elevation at Top Core<br>Estimated Reinforcement Volume<br>Family and Type<br>Function<br>Heat Transfer Coefficient (U)<br>Height Offset From Level<br>Hurcian BQ if re str |        | Add><br>< Remove<br>Add Parameter<br>Calculated Value | Family<br>Type<br>Description<br>Area |            |
| Edit Delete                                                                                                    |        |                                                       | Edit                                  | Delete     |
| Select available fields from:<br>Floors                                                                                                    |        |                                                       | Move Up                               | Move Down  |
| Include elements in links                                                                                                    |        |                                                       |                                       |            |

| Fields Filter | Sorting/Grouping | Formatting | Appearance |        |        |        |
|---------------|------------------|------------|------------|--------|--------|--------|
| Filter by:    | (none)           | ~          |            | $\sim$ |        | ~      |
| And:          | (none)           | ~          |            | $\sim$ |        | ~      |
| And:          | (none)           | ~          |            | $\sim$ |        | ~      |
| And:          | (none)           | ~          |            | $\sim$ |        | $\sim$ |
| And:          | (none)           | ~          |            | $\sim$ |        | ~      |
| And:          | (none)           | ~          |            | $\sim$ |        | ~      |
| And:          | (none)           | ~          |            | $\sim$ |        | ~      |
| And:          | (none)           | ~          |            | $\sim$ |        | ~      |
|               |                  |            |            | OK     | Cancel | Help   |
|               |                  |            |            |        |        |        |

|                                                                                     |                     |                                                                                                    |                       |                          | _          |        |      | · - •    |
|-------------------------------------------------------------------------------------|---------------------|----------------------------------------------------------------------------------------------------|-----------------------|--------------------------|------------|--------|------|----------|
| Sort by:                                                                            | Туре                | ~                                                                                                    | Ascending             |                          | O Desc     | ending |      | - 1      |
| Header                                                                              | ⊡ Footer:           | Count and totals                                                                                                    | ====                  | ~                        | L_ Blank   | line   |      | : = '    |
| Then by:                                                                            | Description         | ~                                                                                                    | Ascending             |                          | ODesc      | ending |      | <u> </u> |
| Header                                                                              | ✓ Footer:           | Count and totals                                                                                                    |                       | ~                        | Blank      | line   |      | _;       |
| Then by:                                                                            | (none)              | ~                                                                                                    | Ascending             |                          | ODesc      | ending |      |          |
| Header                                                                              | Footer:             |                                                                                                    |                       | $\sim$                   | Blank      | line   |      |          |
| Then by:                                                                            | (none)              | ~                                                                                                    | Ascending             |                          | ODesc      | ending |      |          |
| Header                                                                              | Footer:             |                                                                                                    |                       | $\sim$                   | Blank      | line   |      |          |
| Grand totals:                                                                       | Count and totals    | ~                                                                                                    |                       |                          |            |        |      |          |
|                                                                                     | Custom grand total  | title:                                                                                                    |                       |                          |            |        |      |          |
|                                                                                     | Grand total         |                                                                                                    |                       |                          |            |        |      |          |
| Itemize every in                                                                    | stance              |                                                                                                    |                       |                          |            |        |      |          |
|                                                                                     |                     |                                                                                                    |                       |                          |            |        |      |          |
| edule Properties<br>ds Filter Sorting<br>elds:<br>amily<br>ype<br>escription<br>rea | ı/Grouping Formatti | ng Appearance<br>Heading:<br>Area<br>Heading orientatio                                                                               | n:                    | OK                       |            | Cancel | ]    | elp      |
| edule Properties                                                                    | /Grouping Formatti  | Appearance Heading: Area Heading orientatio Horizontal Alignment: Left Field formatting: Hidden field Show condition                  | n:                    | OK<br>F<br>Conc<br>heets | Field Form | Cancel | ] He | elp      |
| edule Properties                                                                    | /Grouping Formatti  | Appearance Heading: Area Heading orientatio Horizontal Alignment: Left Field formatting: Hidden field Show condition Calculate totals | n:<br>al format on si | OK<br>F<br>Conc<br>heets | Field Form | Cancel | ] He | elp      |

| TASK |
|------|
|      |

| A                                                                                                    | + -                                                                                                    |                                                                                                    |                                                                                                    |                                                                                                    |                                                                                                    | <u> </u>                                                                                                    |                              |                                                                                                    |                                                   |                                                 |                                           |                                            |                                                                                                    |                                                                                                    |                                                         |                                                                                                    |                                                                                                    | • + -                                                                                                    |                                                                                                    |
|----------------------------------------------------------------------------------------------------|----------------------------------------------------------------------------------------------------|----------------------------------------------------------------------------------------------------|----------------------------------------------------------------------------------------------------|----------------------------------------------------------------------------------------------------|----------------------------------------------------------------------------------------------------|----------------------------------------------------------------------------------------------------|------------------------------|----------------------------------------------------------------------------------------------------|---------------------------------------------------|-------------------------------------------------|-------------------------------------------|--------------------------------------------|----------------------------------------------------------------------------------------------------|----------------------------------------------------------------------------------------------------|---------------------------------------------------------|----------------------------------------------------------------------------------------------------|----------------------------------------------------------------------------------------------------|----------------------------------------------------------------------------------------------------|----------------------------------------------------------------------------------------------------|
| Family                                                                                                    |                                                                                                    |                                                                                                    | Туре                                                                                                    |                                                                                                    |                                                                                                    |                                                                                                    |                              |                                                                                                    |                                                   |                                                 | Descri                                    | ption                                      |                                                                                                    |                                                                                                    |                                                         | -                                                                                                    |                                                                                                    |                                                                                                    | Area                                                                                                    |
| loor                                                                                                    | jkrAR_                                                                                                    | _flr-f_(LT                                                                                                    | h06)-3 Ken                                                                                                    | nasan Lan                                                                                                | tai 300                                                                                                    | (LTkt01a)                                                                                                    | Floor slab                   | o-150mm                                                                                                    | n Tebal Stru                                      | iktur Kon                                       | krit                                      |                                            |                                                                                                    |                                                                                                    |                                                         |                                                                                                    |                                                                                                    | 230.3                                                                                                    | 8 m²                                                                                                    |
|                                                                                                    |                                                                                                    |                                                                                                    |                                                                                                    |                                                                                                    |                                                                                                    |                                                                                                    |                              |                                                                                                    |                                                   |                                                 |                                           |                                            |                                                                                                    |                                                                                                    |                                                         |                                                                                                    |                                                                                                    | 230.3                                                                                                    | 8 m²                                                                                                    |
| loor                                                                                                    | ikrAR                                                                                                    | flr Lfv I                                                                                                    | 5 15 UM i                                                                                                    | n (LEv001                                                                                                | LF01a                                                                                                    | (LEv001a)                                                                                                    | ) Jeialur K                  | Cavu                                                                                                    |                                                   |                                                 |                                           |                                            |                                                                                                    |                                                                                                    |                                                         |                                                                                                    |                                                                                                    | 230.3                                                                                                    | 6 m²<br>9 m²                                                                                                    |
|                                                                                                    | jur ut                                                                                                    |                                                                                                    |                                                                                                    | (2. )001                                                                                                 |                                                                                                    | (2. )0012)                                                                                                    | , e ejaier r                 |                                                                                                    |                                                   |                                                 |                                           |                                            |                                                                                                    |                                                                                                    |                                                         |                                                                                                    |                                                                                                    | 573.4                                                                                                    | 9 m²                                                                                                    |
|                                                                                                    |                                                                                                    |                                                                                                    |                                                                                                    |                                                                                                    |                                                                                                    |                                                                                                    |                              |                                                                                                    |                                                   |                                                 |                                           |                                            |                                                                                                    |                                                                                                    |                                                         |                                                                                                    |                                                                                                    | 573.4                                                                                                    | 9 m²                                                                                                    |
| loor                                                                                                    | jkrAR_                                                                                                    | _flr_LTf_                                                                                                    | r1_30_UM                                                                                                    | _in_(LTf11                                                                                               | 15a)-3                                                                                                    | (LTF115a)                                                                                                    | ) Cement                     | sand so                                                                                                    | creed, smoo                                       | oth finish                                      |                                           |                                            |                                                                                                    |                                                                                                    |                                                         |                                                                                                    |                                                                                                    | 229.1                                                                                                    | 3 m²<br>3 m²                                                                                                    |
| 4                                                                                                    |                                                                                                    |                                                                                                    |                                                                                                    |                                                                                                    |                                                                                                    |                                                                                                    |                              |                                                                                                    |                                                   |                                                 |                                           |                                            |                                                                                                    |                                                                                                    |                                                         |                                                                                                    |                                                                                                    | 229.1                                                                                                    | 3 m²                                                                                                    |
| oor                                                                                                    | jkrAR                                                                                                    | _flr_LTf_                                                                                                    | r2_30_UM                                                                                                    | _in_(LTf11                                                                                               | 6a)-3 K                                                                                                    | (FTf116a)                                                                                                    | Cement s                     | and scre                                                                                                    | eed with Fl                                       | oor Harde                                       | ener                                      |                                            |                                                                                                    |                                                                                                    |                                                         |                                                                                                    |                                                                                                    | 120.8                                                                                                    | 4 m²                                                                                                    |
|                                                                                                    |                                                                                                    |                                                                                                    |                                                                                                    |                                                                                                    |                                                                                                    |                                                                                                    |                              |                                                                                                    |                                                   |                                                 |                                           |                                            |                                                                                                    |                                                                                                    |                                                         |                                                                                                    |                                                                                                    | 120.8                                                                                                    | 4 m²                                                                                                    |
| oor                                                                                                    | ikrAR                                                                                                    | flr LTf I                                                                                                    | t5 30 UM                                                                                                    | in (LTf12                                                                                                | 9a)-3 K                                                                                                    | (LTf129a)                                                                                                    | 300mm x                      | 300mm (                                                                                                    | anti slip Por                                     | celain Til                                      | es(B1a-                                   | - MS1294                                   | )                                                                                                    |                                                                                                    |                                                         |                                                                                                    |                                                                                                    | 91.97                                                                                                    | 4 m*<br>m²                                                                                                    |
| В                                                                                                    |                                                                                                    |                                                                                                    |                                                                                                    |                                                                                                    | ,                                                                                                    | ,,,                                                                                                    |                              |                                                                                                    |                                                   |                                                 |                                           |                                            | ,                                                                                                    |                                                                                                    |                                                         |                                                                                                    |                                                                                                    | 91.97                                                                                                    | m²                                                                                                    |
| 8                                                                                                    |                                                                                                    |                                                                                                    |                                                                                                    |                                                                                                    |                                                                                                    |                                                                                                    |                              |                                                                                                    |                                                   |                                                 |                                           |                                            |                                                                                                    |                                                                                                    |                                                         |                                                                                                    | _                                                                                                    | 91.97                                                                                                    | m²                                                                                                    |
| 2 00r                                                                                                    | jkrAR_                                                                                                    | _flr_LTk_                                                                                                    | t1_150_UN                                                                                                    | /_in_(LT00                                                                                               | 03)-3 Flo                                                                                                    | (LTkt01b)                                                                                                    | 175mm La                     | antai str                                                                                                    | uktur konkr                                       | it tetulang                                     | ) cerun                                   | landai ke                                  | lonkang te                                                                                                    | ertutup pada                                                                                                    | butira                                                  | an juru                                                                                                    | itera                                                                                                    | 92.58                                                                                                    | m²<br>m²                                                                                                    |
| 3                                                                                                    |                                                                                                    |                                                                                                    |                                                                                                    |                                                                                                    |                                                                                                    |                                                                                                    |                              |                                                                                                    |                                                   |                                                 |                                           |                                            |                                                                                                    |                                                                                                    |                                                         |                                                                                                    |                                                                                                    | 92.58                                                                                                    | m²                                                                                                    |
| Э                                                                                                    |                                                                                                    |                                                                                                    |                                                                                                    |                                                                                                    |                                                                                                    |                                                                                                    |                              |                                                                                                    |                                                   |                                                 |                                           |                                            |                                                                                                    |                                                                                                    |                                                         |                                                                                                    |                                                                                                    | 1338                                                                                                    | 38 m²                                                                                                    |
|                                                                                                    |                                                                                                    |                                                                                                    |                                                                                                    |                                                                                                    |                                                                                                    |                                                                                                    |                              |                                                                                                    |                                                   |                                                 |                                           |                                            |                                                                                                    |                                                                                                    |                                                         |                                                                                                    |                                                                                                    |                                                                                                    |                                                                                                    |
|                                                                                                    |                                                                                                    |                                                                                                    |                                                                                                    |                                                                                                    |                                                                                                    |                                                                                                    |                              |                                                                                                    |                                                   |                                                 |                                           |                                            |                                                                                                    |                                                                                                    |                                                         |                                                                                                    |                                                                                                    |                                                                                                    |                                                                                                    |
|                                                                                                    |                                                                                                    |                                                                                                    |                                                                                                    |                                                                                                    |                                                                                                    |                                                                                                    |                              |                                                                                                    |                                                   |                                                 |                                           |                                            |                                                                                                    |                                                                                                    |                                                         |                                                                                                    |                                                                                                    |                                                                                                    |                                                                                                    |
|                                                                                                    |                                                                                                    |                                                                                                    |                                                                                                    |                                                                                                    |                                                                                                    |                                                                                                    |                              |                                                                                                    |                                                   |                                                 |                                           |                                            |                                                                                                    |                                                                                                    |                                                         |                                                                                                    |                                                                                                    |                                                                                                    |                                                                                                    |
| 2 0                                                                                                    |                                                                                                    |                                                                                                    | _                                                                                                    |                                                                                                    |                                                                                                    |                                                                                                    |                              |                                                                                                    |                                                   |                                                 |                                           |                                            |                                                                                                    | -                                                                                                    |                                                         |                                                                                                    |                                                                                                    |                                                                                                    |                                                                                                    |
| Z 100                                                                                                    | A                                                                                                    | 3.0                                                                                                    | <b>F</b> R                                                                                                    | - C                                                                                                    | 2017                                                                                                    | 0724c_jkrA                                                                                                    | R16-F                        | ► Type                                                                                                    | a keyword                                         | or phrase                                       | 2                                         | APA .                                      | S St                                                                                                    | 👤 nurwa                                                                                                    | heed                                                    | lais '                                                                                                    | - 🗙                                                                                                    | (?) -                                                                                                    |                                                                                                    |
| lnse                                                                                                    | A û<br>nt An                                                                                                    | 🛛 🔹 🔿<br>notate                                                                                                    | Analyze                                                                                                    | Massi                                                                                                    | = 2017<br>ng & Site                                                                                                    | 0724c_jkrA<br>Collabo                                                                                                    | R16-F                        | ▶ Type View                                                                                                    | a keyword<br>Manage                               | or phrase<br>Add-                               | :<br>Ins (                                | Quantific                                  | 요 ☆<br>ation                                                                                                    | L nurwa<br>Modify                                                                                                    | heed<br>Mod                                             | lais<br>ifv Sc                                                                                                    | • 🔀                                                                                                    | e/Quanti                                                                                                    | ties                                                                                                    |
| Inse                                                                                                    | A∣û<br>rt An                                                                                                    | notate                                                                                                    | Analyze                                                                                                    | Massi                                                                                                    | = 2017<br>ng & Site                                                                                                    | 0724c_jkrA<br>Collabo                                                                                                    | R16-F                        | ► Type<br>View                                                                                                    | a keyword<br>Manage                               | or phrase<br>Add-                               | e<br>Ins (                                | Quantific                                  | 볼 ☆<br>ation                                                                                                    | <u> </u>                                                                                                    | Mod                                                     | ify Sc                                                                                                    | + 🔀                                                                                                    | e/Quanti                                                                                                    | ties                                                                                                    |
| Inse                                                                                                    | A ©<br>rt An<br>□<br>□                                                                                                    | } →<br>notate                                                                                                    | Analyze                                                                                                    | Massi                                                                                                    | = 2017<br>ng & Site<br>□r <mark>+</mark>                                                                                       | 0724c_jkrA<br>Collabo                                                                                                    | R16-F                        | Type                                                                                                    | a keyword<br>Manage                               | or phrase<br>Add-                               | ins (                                     | Quantific                                  | 오☆<br>ation                                                                                                    | Modify                                                                                                    | Mod<br>ing                                              | lais<br>ify Sc<br>A <sub>2</sub> Fe                                                                                                    | • X<br>hedul                                                                                                    | e/Quanti                                                                                                    | ties                                                                                                    |
| Inser                                                                                                    | A û<br>rt An                                                                                                    | notate                                                                                                    | Analyze                                                                                                    | Massi                                                                                                    | ₽ 2017<br>ng & Site<br>□ 1<br>Insert                                                                                           | 0724c_jkrA<br>Collabo                                                                                                    | R16-F                        | ▶ <i>Type</i><br>View<br>♣<br>Resize                                                                                                    | a keyword<br>Manage<br>Merge                      | or phrase<br>Add-                               | e<br>Ins (<br>Ins (<br>Clear              | Quantific<br>Group                         | A Cation                                                                                                    | Anurwa                                                                                                    | Mod<br>ing<br>ers                                       | lais<br>ify Sc<br>A∕∕Fi<br>≣ A                                                                                                    | • XX<br>hedul<br>ont<br>lign H                                                                                                    | e/Quanti                                                                                                    | ties<br>I - H                                                                                                    |
| Inse                                                                                                    | A û<br>rt An                                                                                                    | → ◇ notate I ← [ Hete Res                                                                                                    | Analyze                                                                                                    | Massi                                                                                                    | Ţ 2017<br>ng & Site<br>□/亡<br>Insert                                                                                           | 0724c_jkrA<br>Collabo                                                                                                    | R16-F                        | <ul> <li><i>Type</i></li> <li>√iew</li> <li>↑</li> <li>Resize</li> </ul>                                                                                                    | a keyword<br>Manage<br>Manage<br>Merge<br>Unmerge | or phrase<br>Add-<br>Insert<br>Image            | e<br>Ins (<br>Lear<br>Cell                | Quantific<br>Quantific<br>Group            | ∑     ☆       cation       □       □       □       □       □       □       □       □       □       □       □       □       □       □       □       □       □       □       □       □       □       □       □       □       □       □       □       □       □       □       □       □       □       □       □       □       □       □       □       □       □       □       □       □       □       □       □       □       □       □       □       □       □       □       □       □       □       □       □       □       □       □       □       □       □ <t< td=""><td>Q nurwa<br/>Modify<br/>Shad<br/>Bord<br/>X Reset</td><td>Mod<br/>ing<br/>ers</td><td>lais<br/>ify Sc<br/>A∕ Fr<br/>■ A<br/>■ A</td><td>• XX<br/>iheduli<br/>ont<br/>lign H<br/>lign V</td><td>(?) •<br/>e/Quanti<br/>Horizonta<br/>/ertical •</td><td>ties<br/>I H<br/>ir</td></t<>                                                                                                    | Q nurwa<br>Modify<br>Shad<br>Bord<br>X Reset                                                                                                    | Mod<br>ing<br>ers                                       | lais<br>ify Sc<br>A∕ Fr<br>■ A<br>■ A                                                                                                    | • XX<br>iheduli<br>ont<br>lign H<br>lign V                                                                                                    | (?) •<br>e/Quanti<br>Horizonta<br>/ertical •                                                                                                    | ties<br>I H<br>ir                                                                                                    |
| Inser<br>Inser                                                                                                    | A û<br>rt An                                                                                                    | notate                                                                                                    | Analyze                                                                                                    | Massi<br>Massi<br>Unhide<br>All                                                                          | Ţ 2017<br>ng & Site<br>□ (Ê<br>Insert                                                                                          | 0724c_jkrA<br>Collabc<br>Insert<br>Data Row<br>Rows                                                                            | R16-F<br>prate \<br>Delete F | <ul> <li>Type</li> <li>View</li> <li>Arrow</li> <li>Resize</li> </ul>                                                                                                    | a keyword<br>Manage<br>Manage<br>Unmerge          | or phrase<br>Add-<br>Insert<br>Image<br>Titles  | e<br>Ins (<br>Llear<br>Cell<br>& Hea      | Quantific<br>Quantific<br>Group            | Cation                                                                                                    | Modify<br>Shad<br>Bord<br>Keset                                                                                                    | Mod<br>ing<br>ers<br>t<br>A                             | lais<br>ify Sc<br>A<br>E<br>A<br>E<br>A<br>Ppear                                                                                                    | • XX<br>iheduk<br>ont<br>lign H<br>lign V<br>rance                                                                                                    | (?) +<br>e/Quanti<br>Horizonta<br>/ertical +                                                                                                    | ties<br>I - H<br>ir<br>E                                                                                                    |
| Inse<br>ated Ir                                                                                                    | A û<br>rt An                                                                                                    | <pre>→ → → → → → → → → → → → → → → → → → →</pre>                                                                                                    | Analyze                                                                                                    | Massi<br>Massi<br>Unhide<br>All                                                                          | Ţ 2017<br>ng & Site                                                                                                    | 0724c_jkrA<br>Collabo<br>Insert<br>Data Row<br>Rows                                                                            | R16-F<br>orate \<br>Delete F | ▶ <i>Type</i><br>View<br>+<br>+<br>Resize                                                                                                    | a keyword<br>Manage<br>Merge<br>Unmerge           | or phrase<br>Add-<br>Insert<br>Image<br>Titles  | e<br>Ins (<br>Clear<br>Cell<br>& Hea      | Quantifie<br>Group                         | 오 쇼<br>cation<br>다고<br>Ungroup                                                                                                    | ▲ nurwa       Modify       ➡ Shad       ➡ Bord       *                                                                                                    | Mod<br>ing<br>ers<br>t<br>A                             | lais<br>ify Sc<br>♣ Fr<br>■ A<br>■ A<br>ppear                                                                                                    | • XX<br>iheduk<br>ont<br>lign H<br>lign V<br>rance                                                                                                    | (?) +<br>e/Quanti<br>lorizonta<br>/ertical +                                                                                                    | ties<br>I H<br>ir                                                                                                    |
| inser<br>ated Ir                                                                                                    | A û                                                                                                    | → →<br>notate ∴ → ( ∴ + ( ∴ + (                                                                                                    | Analyze<br>Analyze<br>ize Hide<br>mns                                                                            | Massi<br>Unhide<br>All                                                                                   | = 2017<br>ng & Site                                                                                                    | 0724c_jkrA<br>Collabo<br>Insert<br>Data Row<br>Rows                                                                            | R16-F                        |                                                                                                    | a keyword<br>Manage<br>Merge<br>Unmerge           | or phrase<br>Add-<br>Insert<br>Image<br>Titles  | e<br>Ins (<br>Clear<br>Cell<br>& Hea      | Quantific<br>Group<br>aders                | S 🕸                                                                                                    | Nurwa<br>Modify<br>Shad<br>Bord                                                                                                    | heed<br>Mod<br>ing<br>ers<br>t<br>A                     | Iais<br>ify Sc<br>A<br>F<br>C<br>A<br>Ppear<br>SX<br>r                                                                                                    | A                                                                                                    | (?) •<br>e/Quanti<br>Horizonta<br>(ertical •                                                                                                    | ties<br>H<br>ir<br>E                                                                                                    |
| inser<br>ated ir                                                                                                    | A û                                                                                                    | → →<br>notate iii + [                                                                                                    | Analyze Analyze Hide mns                                                                                         | Massi<br>Unhide<br>All                                                                                   | = 2017<br>ng & Site<br>= 1<br>Insert<br>SCh_flr_                                                                               | 0724c_jkrA<br>Collabo<br>Insert<br>Data Row<br>Rows                                                                            | R16-F                        |                                                                                                    | a keyword<br>Manage                               | or phrase<br>Add-<br>Insert<br>Image<br>Titles  | e<br>Ins (<br>Elear<br>Cell<br>& Hea      | Quantific<br>Group<br>aders                | 오☆                                                                                                    | Nurwa<br>Modify<br>Shad<br>Bord                                                                                                    | Mod<br>ing<br>ers<br>t<br>A                             | lais<br>ify Sc<br>A→ Fo<br>■ A<br>ppear<br>SX                                                                                                    | • XX<br>iheduli<br>ont<br>lign H<br>lign V<br>rance<br>Projec                                                                                                    | (?) +<br>e/Quanti<br>Horizonta<br>(ertical +<br>t Brow +<br>in R                                                                                                    | ties<br>H<br>I<br>F<br>- 2017<br>mto_wl                                                                                                    |
| B                                                                                                    | A û                                                                                                    | → →<br>notate → +[ Here Res Colu                                                                                                    | Analyze<br>Analyze<br>Analyze<br>Hide<br>mns                                                                     | Massi<br>Unhide<br>All                                                                                   | = 2017<br>ng & Site<br>= 1<br>Insert<br>Sch_flr_                                                                               | 0724c_jkrA<br>Collabo<br>Insert<br>Data Row<br>Rows                                                                            | R16-F                        | Type     View      t                                                                                                    | a keyword<br>Manage                               | or phrase<br>Add-<br>Insert<br>Image<br>Titles  | e<br>Ins (<br>Lear<br>Cell<br>& Hea       | Group aders                                | 오☆<br>cation<br>Ungroup                                                                                                    | nurwa Modify      Shad      Bord      Y Reset                                                                                                    | Mod<br>ing /<br>ers<br>t<br>A                           | lais<br>ify Sc<br>A→ Fe<br>■ A<br>ppear<br>83                                                                                                    | • 200<br>iheduki<br>ont<br>lign F<br>lign V<br>rance<br>Projec                                                                                                    | e/Quanti<br>Horizonta<br>/ertical *<br>t Brow<br>jkurR_<br>                                                                                                    | ties<br>H<br>r - 2017<br>mto_wl<br>sch_are                                                                                                    |
| B<br>Type                                                                                                    | A û                                                                                                    | → → → → → → → → → → → → → → → → → → →                                                                                                    | Analyze Analyze Analyze Hide mns                                                                                 | Massi<br>Unhide<br>All                                                                                   | = 2017<br>ng & Site<br>= 1<br>Insert<br>sch_flr_                                                                               | 0724c_jkrA<br>Collabo<br>Insert<br>Data Row<br>Rows                                                                            | R16-F                        | Type     View                                                                                                    | a keyword<br>Manage                               | or phrase<br>Add-<br>Insert<br>Image<br>Titles  | e<br>Ins (<br>Uear<br>Cell<br>& Hea       | Group<br>aders                             | 오 ☆<br>cation<br>미group                                                                                                    | nurwa Modify      Shad      Bord      // Reset                                                                                                    | Mod<br>ing a<br>ers<br>t<br>A                           | lais<br>ify Sc<br>A→ Fr<br>■ A<br>ppear                                                                                                    | • XX<br>heduk<br>ont<br>lign F<br>lign V<br>rance<br>Projec                                                                                                    | e/Quanti<br>lorizonta<br>/ertical *<br>jkurR<br>j/AR<br>jkrAR                                                                                                    | ties<br>H<br>H<br>ir<br>E<br>T - 2017<br>mto_wl<br>sch_are<br>sch_are                                                                                                    |
| B<br>Type<br>3 Kemas                                                                                                    | A û<br>rt An<br>Dasert De                                                                                                    | → → →<br>notate iii + [ idete Res Colu i 300                                                                                                    | Analyze Analyze Analyze Hide (LTkt01a)                                                                           | KrAR_s                                                                                                   | = 2017<br>ng & Site<br>sch_flr_<br>-150mm Tel                                                                                  | 0724c_jkrA<br>Collabo<br>Insert<br>Data Row<br>Rows<br>Floor Sc                                                                | R16-F                        | Type View     Type View     A                                                                                                    | a keyword<br>Manage                               | or phrase<br>Add-<br>Insert<br>Image<br>Titles  | Clear<br>Celar<br>Cell                    | A Quantific<br>Quantific<br>Group          | 오 ☆<br>cation<br>미group                                                                                                    | nurwa Modify      Shad      Bord      // Reset      C      C | And And And And And And And And And And                 | lais<br>Ay Fi<br>≣ A<br>ppear                                                                                                    | + X<br>heduk<br>ont<br>lign H<br>lign V<br>rance<br>Projec                                                                                                    | e/Quanti<br>lorizonta<br>/ertical *<br>jkurRjkAR<br>jkrARjkrARjkrAR                                                                                                    | ties<br>H<br>H<br>ir<br>E<br>2017<br>mto_w<br>sch_are<br>sch_are<br>sch_cei                                                                                                    |
| B<br>Type<br>3 Kemass                                                                                                    | A 1 tr<br>nt An<br>nsert De                                                                                                    | → → → ∩ notate notate ilete Res Colu 300                                                                                                    | Analyze Analyze Analyze Hide mns (LTkt01a)                                                                       | Massi<br>Unhide<br>All<br>jkrAR_s                                                                        | 2017 ng & Site     Sch_flr_                                                                                                    | 0724c_jkrA<br>Collabo<br>Insert<br>Data Row<br>Rows<br>Floor Sc<br>bal Struktur                                                | R16-F                        | Type View  Type View  C  C  C  C  C  C  C  C  C  C  C  C  C                                                                                                    | a keyword<br>Manage                               | or phrase<br>Add-<br>Insert<br>Image<br>Titles  | Clear<br>Cell<br>& Hea                    | Affa<br>Quantific<br>Group<br>aders        | 오 쇼<br>cation<br>Ungroup                                                                                                    | nurwa     Modify     Modify     Shad     Bord     Y     Reset     C     C     C     Arr     230.38 m <sup>2</sup> 230.38 m <sup>2</sup>                                                                                                    | And And And And And And And And And And                 | lais<br>ify Sc<br>Ay Fi<br>≣ A<br>ppear                                                                                                    | • X<br>heduliont<br>lign F<br>lign V<br>rance<br>Projec                                                                                                    | e/Quanti<br>lorizonta<br>(ertical *<br>it Brow<br>ikurR_<br>ikurR_<br>ikurAR_<br>ikurAR_<br>ikurAR_<br>ikurAR_                                                                                                    | ties                                                                                                    |
| B<br>Type<br>3 Kemas                                                                                                    | A 1 the Annotation of Annotation of Annotati                                                                                                    | → → → → ← ← ← ← ← ← ← ← ← ← ← ← ← ← ← ←                                                                                                    | Analyze Analyze Analyze Analyze Analyze Analyze (LTkt01a) (LTv001a)                                              | Massi<br>Unhide<br>All<br>jkrAR_s                                                                        | = 2017<br>ng & Site<br>Insert<br>Sch_flr_<br>-150mm Te                                                                         | 0724c_jkrA<br>Collabo<br>Insert<br>Data Row<br>Rows<br>Floor Sc                                                                | R16-F                        | Type View  Type View  C  C  C  C  C  C  C  C  C  C  C  C  C                                                                                                    | a keyword<br>Manage                               | or phrase<br>Add-<br>Insert<br>Image<br>Titles  | Clear<br>Cell<br>& Hea                    | A Quantific<br>Group<br>aders              | Lation         Image: Contract of the second second seco | ▲ nurwa           Modify           → Shad           → Bord           → Reset           ∠           230.38 m <sup>2</sup> 230.38 m <sup>2</sup> 230.38 m <sup>2</sup> 230.38 m <sup>2</sup>                                                                                                    | And And And And And And And And And And                 | lais<br>ify Scc<br>Ay Fi<br>■ A<br>Ppeaa<br>XX                                                                                                    | X                                                                                                    | e/Quanti<br>Horizonta<br>/ertical *<br>jkr R_<br>jkr R_<br>jkrAR_<br>jkrAR_<br>jkrAR_<br>jkrAR_<br>jkrAR_                                                                                                    | ties<br>H<br>H<br>r - 2017<br>mto_wl<br>sch_are<br>sch_are<br>sch_cei<br>sch_cei<br>sch_cei<br>sch_cu                                                                                                    |
| B<br>Type<br>3 Kemas:                                                                                                    | A 1 to An An An An An An An An An An An An An                                                                                                    |                                                                                                    | Analyze Analyze Analyze Analyze Analyze (LTkt01a) (LFy001a)                                                      | Massi<br>Unhide<br>All<br>jkrAR_s                                                                        | = 2017<br>ng & Site<br>Insert<br>Sch_flr_<br>-150mm Te                                                                         | 0724c_jkrA<br>Collabo<br>Insert<br>Data Row<br>Rows<br>Floor Sc                                                                | R16-F                        | Type View  Type View  A Resize  C C C C C C C C C C C C C C C C C C                                                                                                    | a keyword<br>Manage                               | or phrase<br>Add-<br>Insert<br>Image<br>Titles  | Clear<br>Cear<br>Cell<br>& Hea            | Affa<br>Quantific<br>Group                 | 오 쇼<br>cation<br>Ungroup                                                                                                    | ▲ nurwa           Modify           → Shad           ⊕ Bord           → Reset           ↓           □           □           □           □           □           □           □           □           □           □           □           □           □           □           □           □           □           □           □           □           □           □           □           □           □           □           □           □           □           □           □           □           □           □           □           □           □           □           □           □           □           □           □           □           □           □           □                                                                                                    | Mod<br>Mod<br>ers<br>t<br>A                             | lais<br>ify Sc<br>A F<br>E A<br>ppeal<br>SS                                                                                                    | X                                                                                                    | e/Quanti<br>Horizonta<br>/ertical *<br>jkr R_<br>jkr R_<br>jkrAR_<br>jkrAR_<br>jkrAR_<br>jkrAR_<br>jkrAR_<br>jkrAR_                                                                                                    | Lies<br>E<br>H Hir<br>E<br>C-2017<br>mto_wl<br>sch_are<br>sch_cei<br>sch_cei<br>sch_cei<br>sch_cei<br>sch_cei<br>sch_de                                                                                                    |
| B<br>Type<br>3 Kemas:                                                                                                    | A 1 to An An An An An An An An An An An An An                                                                                                    | → → → → → → → → → → → → → → → → → → →                                                                                                    | Analyze Analyze Analyze Analyze Analyze Analyze (LTkt01a) (LFy001a)                                              | Massi<br>Unhide<br>All<br>jkrAR_s                                                                        | = 2017<br>ng & Site<br>Insert<br>Sch_flr_<br>-150mm Te                                                                         | 0724c_jkrA<br>Collabo<br>Insert<br>Data Row<br>Rows<br>Floor Sc                                                                | R16-F                        | Type     Type     Type     Type     C     C     C                                                                                                    | a keyword<br>Manage                               | or phrase<br>Add-<br>Insert<br>Image<br>Titles  | e<br>Ins (<br>I<br>Clear<br>Cell<br>& Hea | Affa<br>Quantific<br>Group<br>aders        | 오 쇼<br>cation<br>Ungroup                                                                                                    | ▲ nurwa           Modify           → Shad           ⊕ Bord           → Reset           ∠           230.38 m <sup>2</sup> 230.38 m <sup>2</sup> 573.49 m <sup>2</sup> 573.49 m <sup>2</sup>                                                                                                    | Mod<br>Mod<br>ers<br>t<br>A                             | lais<br>ify Sc<br>↓ Fi<br>■ A<br>ppeal<br>88                                                                                                    | • X<br>ont<br>lign H<br>lign V<br>rance<br>Projec                                                                                                    | e/Quanti<br>lorizonta<br>/ertical *<br>jkruR_<br>jkruR_<br>jkrAR_<br>jkrAR_<br>jkrAR_<br>jkrAR_<br>jkrAR_<br>jkrAR_                                                                                                    | - 2017<br>mto_wl<br>sch_are<br>sch_cei<br>sch_cei<br>sch_cei<br>sch_cei<br>sch_cei<br>sch_de<br>sch_de<br>sch_de<br>sch_de<br>sch_de                                                                                                    |
| B<br>Type<br>3 Kemas:<br>0_UM_in_(I                                                                                                    | A C<br>t An<br>insert De<br>an Lanta<br>.Fy001_1<br>.(LTf115.                                                                                                    |                                                                                                    | Analyze<br>Analyze<br>+<br>-<br>-<br>-<br>-<br>-<br>-<br>-<br>-<br>-                                             | Massi<br>Unhide<br>All<br>jkrAR_s                                                                        | = 2017<br>ng & Site<br>Insert<br>Sch_flr_<br>-150mm Te<br>ayu                                                                  | 0724c_jkrA<br>Collabo<br>Insert<br>Data Row<br>Rows<br>Floor Sc<br>bal Struktur                                                | R16-F                        | Type Type View  Type View  Convertee Convertee Converte | a keyword<br>Manage                               | or phrase<br>Add-<br>Insert<br>Image<br>Titles  | e<br>Ins (<br>I<br>Clear<br>Cell<br>& Hea | Affa<br>Quantific<br>Group<br>aders        | E       ☆         cation       Image: Cation         Image: Cation       Image: Cation         Ungroup       Image: Cation         Image: Cation       Image: Cation         Image: Cation       Image: Cation                                                                                                    | ▲ nurwa           Modify           → Shad           ⊕ Bord           → Reset           ∠           230.38 m <sup>2</sup> 230.38 m <sup>2</sup> 573.49 m <sup>2</sup> 573.49 m <sup>2</sup> 279.49 m <sup>2</sup> 230.31 m <sup>2</sup>                                                                                                    | heed<br>Mod<br>ers<br>t<br>A<br>a<br>a                  | lais<br>ify Sc<br>A Fi<br>E A<br>ppeal<br>SS                                                                                                    | • XX<br>ont<br>lign F<br>lign V<br>rance                                                                                                    | e/Quanti<br>lorizonta<br>(ertical *<br>jkruR_<br>jkrAR_<br>jkrAR_<br>jkrAR_<br>jkrAR_<br>jkrAR_<br>jkrAR_<br>jkrAR_<br>jkrAR_                                                                                                    | H<br>H<br>r - 2017<br>mto_wi<br>sch_are<br>sch_cei<br>sch_cei<br>sch_cei<br>sch_cei<br>sch_cei<br>sch_cei<br>sch_cei<br>sch_cei                                                                                                    |
| B<br>B<br>Type<br>3 Kemas                                                                                                    | A Q<br>tt Ann<br>issert De<br>an Lanta<br>.Fy001_<br>.(LTf115c                                                                                                    | rotate     for the second second | Analyze<br>Analyze<br>+<br>-<br>-<br>-<br>-<br>-<br>-<br>-<br>-<br>-                                             | Massi<br>Unhide<br>All<br>jkrAR_s                                                                        | = 2017<br>ng & Site<br>Insert<br>Sch_flr_<br>-150mm Te<br>ayu                                                                  | 0724c_jkrA<br>Collabo<br>Insert<br>Data Row<br>Rows<br>Floor Sc<br>bal Struktur                                                | R16-F                        | Type Type View  Type View  Convertee Convertee Converte | a keyword<br>Manage                               | or phrase                                       | Clear<br>Cell<br>& Hea                    | Afta<br>Quantific<br>Group<br>aders        | E       ☆         cation       Image: Cation         Image: Cation       Image: Cation         Ungroup       Image: Cation         Image: Cation       Image: Cation         Image: Cation       Image: Cation                                                                                                    | ▲ nurwa           Modify           → Shad           ⊕ Bord           → Reset           ∠           ∠           230.38 m²           230.38 m²           573.49 m²           573.49 m²           229.13 m²           229.13 m²           229.13 m²                                                                                                    | heed<br>Mod<br>ers<br>t<br>A<br>a<br>a                  | lais<br>ify Sc<br>A Fi<br>■ A<br>ppear<br>X                                                                                                    | • XX<br>hedulu<br>lign F<br>lign V<br>rance<br>Projec                                                                                                    | e/Quanti<br>dorizonta<br>/ertical *<br>it Brown<br>jkruR-<br>jkrAR-<br>jkrAR-<br>jkr | ties                                                                                                    |
| B<br>Type<br>3 Kemasi<br>UM_in_(LUM_in_                                                                                                    | A € An<br>tt An<br>isert De<br>an Lanta<br>.Fy001_1<br>.(LTf115.6                                                                                                    | rotate     for the second second | Analyze<br>Analyze<br>+<br>-<br>-<br>-<br>-<br>-<br>-<br>-<br>-<br>-                                             | Massi<br>Unhide<br>All<br>jkrAR_s                                                                        | = 2017<br>ng & Site<br>Insert<br>Sch_flr_<br>                                                                                  | 0724c_jkrA<br>Collabo<br>Insert<br>Data Row<br>Rows<br>Floor Sc<br>bal Struktur                                                | R16-F                        | Type<br>View<br>Resize<br>C<br>C                                                                                                    | a keyword<br>Manage                               | or phrase                                       | clear<br>Clear<br>Cell<br>& Hea           | Afta<br>Quantific<br>Group<br>aders        |                                                                                                    | ▲ nurwa           Modify           → Shad           ⊕ Bord           → Resel           ↓           ↓           ↓           ↓           ↓           ↓           ↓           ↓           ↓           ↓           ↓           ↓           ↓           ↓           ↓           ↓           ↓           ↓           ↓           ↓           ↓           ↓           ↓           ↓           ↓           ↓           ↓           ↓           ↓           ↓           ↓           ↓           ↓           ↓           ↓           ↓           ↓           ↓           ↓           ↓           ↓           ↓           ↓           ↓           ↓           ↓           ↓           ↓                                                                                                    | hheed<br>Mod<br>ing<br>ers<br>t<br>A<br>A<br>a<br>a     | lais<br>ify Sc<br>A→ Fi<br>= A<br>= A<br>ppeal<br>XX                                                                                                    | • XX<br>hhedulu<br>ont<br>lign F<br>lign V<br>rance                                                                                                    | e/Quanti<br>lorizonta<br>/ertical *<br>it Brown<br>jkruR_<br>jkrAR_<br>jkrAR_<br>jkrAR_<br>jkrAR_<br>jkrAR_<br>jkrAR_<br>jkrAR_<br>jkrAR_<br>jkrAR_<br>jkrAR_<br>jkrAR_                                                                                                    | ties                                                                                                    |
| B<br>Type<br>3 Kemas:<br>UM_in_(U_in_in_in_in_in_in_in_in_in_in_in_in_in_                                                                                                    | A € An<br>tt An<br>isert De<br>an Lanta<br>.Fy001_1<br>.(LTf1156                                                                                                    |                                                                                                    | Analyze<br>Analyze<br>Analyze<br>ize Hide<br>mns<br>(LTkt01a)<br>(LTF115a)<br>(FTf116a)                          | Massi<br>Unhide<br>All<br>jkrAR_s                                                                        | = 2017<br>ng & Site<br>Insert<br>Sch_flr_<br>ayu<br>sand scree                                                                 | 0724c_jkrA<br>Collabo<br>Insert<br>Data Row<br>Rows<br>Floor Sc<br>bal Struktur                                                | R16-F                        | Type<br>View<br>↑<br>Resize<br>c<br>c                                                                                                    | a keyword<br>Manage                               | or phrase                                       | clear<br>Clear<br>Cell<br>& Hea           | Afta<br>Quantific<br>Group<br>aders        | E       ☆         cation       Image: Cation         Image: Cation       Image: Cation         Image: Cation       Image: Cation<                                                                                                    | ▲ nurwa           Modify           → Shad           ⊕ Bord           → Resel           ↓           230.38 m <sup>2</sup> 230.38 m <sup>2</sup> 573.49 m <sup>2</sup> 573.49 m <sup>2</sup> 229.13 m <sup>2</sup> 229.13 m <sup>2</sup> 229.13 m <sup>2</sup> 120.84 m <sup>2</sup> 120.84 m <sup>2</sup>                                                                                                    | Mod<br>ing A<br>ers A<br>A<br>a<br>a                    | lais<br>ify Sc<br>A→ Fi<br>= A<br>ppeal<br>XX                                                                                                    | • XX iheduli<br>ont<br>lign F<br>lign V<br>rance                                                                                                    | e/Quanti<br>lorizonta<br>(ertical *<br>ikraR_<br>jkrAR_<br>jkrAR | ties - 2017<br>- 2017<br>- 2017<br>- 2017<br>- 2017<br>2017<br>-                                                                                                    |
| B<br>Type<br>3 Kemas:<br>0_UM_in_(<br>0_UM_in_(<br>0_UM_in_(<br>0_UM_in_(<br>0_UM_in_(<br>0_UM_in_(<br>0_UM_in_(<br>0_UM_in_(<br>0_UM_in_(<br>0_UM_in_(<br>0_UM_in_(<br>0_UM_in_())))) | A €<br>tt An<br>                                                                                                    |                                                                                                    | Analyze<br>Analyze<br>+<br>-<br>-<br>-<br>-<br>-<br>-<br>-<br>-<br>-                                             | Massi<br>Unhide<br>All<br>jkrAR_s                                                                        | 2017 ng & Site     Insert     Sch_flr_                                                                                         | 0724c_jkrA<br>Collabo<br>Insert<br>Data Row<br>Rows<br>Floor Sc<br>bal Struktur                                                | R16-F                        | Type                                                                                                    | a keyword<br>Manage<br>Merge<br>Unmerge           | or phrase                                       | clear<br>Clear<br>Celar<br>& Hea          | Afta<br>Quantific<br>Group<br>aders        |                                                                                                    | ▲ nurwa           Modify           → Shad           → Shad           → Bord           → Resel           → Resel           230.38 m <sup>2</sup> 230.38 m <sup>2</sup> 230.38 m <sup>2</sup> 230.38 m <sup>2</sup> 229.13 m <sup>2</sup> 229.13 m <sup>2</sup> 229.13 m <sup>2</sup> 120.84 m <sup>2</sup> 120.84 m <sup>2</sup> 120.84 m <sup>2</sup> 120.84 m <sup>2</sup> 120.84 m <sup>2</sup> 120.84 m <sup>2</sup> 120.84 m <sup>2</sup> 120.84 m <sup>2</sup> 120.84 m <sup>2</sup>                                                                                                    | And And And And And And And And And And                 | lais<br>ify Sc<br>A→ Fi<br>= A<br>ppear<br>8                                                                                                    | • XX iheduli<br>ont<br>lign F<br>rance<br>Projec                                                                                                    | e/Quanti<br>lorizonta<br>/ertical *<br>ikraR_<br>ikrAR_<br>ikrAR_<br>ikrAR_<br>ikrAR_<br>ikrAR_<br>ikrAR_<br>ikrAR_<br>ikrAR_<br>ikrAR_<br>ikrAR_                                                                                                    | ties - 2017<br>The sch_are<br>sch_are<br>sch_                                                           |
| B<br>Type<br>3 Kemas<br>0_UM_in_(<br>0_UM_in_(<br>0_UM_in_(                                                                                                    | A €<br>tt An<br>u<br>u<br>ctr<br>tr<br>tr<br>tr<br>tr<br>tr<br>tr<br>tr<br>tr<br>tr                                                                                                    |                                                                                                    | Analyze<br>Analyze<br>Analyze<br>ize Hide<br>mns<br>(LTkt01a)<br>(LTF115a)<br>(LTf116a)<br>(LTf12a)              | Massi<br>Unhide<br>All<br>jkrAR_s<br>Floor slab                                                          | 2017 ng & Site     Insert     Sch_flr_     ayu     sand screed     md screed     mod screed     mod screed                     | 0724c_jkrA<br>Collabo<br>Insert<br>Data Row<br>Rows<br>Floor Sc<br>bal Struktur                                                | R16-F                        | Type<br>View<br>Resize<br>C<br>C<br>C<br>C<br>C<br>L<br>1a-MS1                                                                                                    | a keyword<br>Manage<br>Merge<br>Unmerge           | or phrased                                      | clear<br>Clear<br>Cell<br>& Hea           | Afta<br>Quantific<br>Group<br>aders        |                                                                                                    | Anurwa     Modify     Modify     Shad     Bord     Bord     Pose     Shad     Bord     Pose     Constant     Constant     Constan  | A a a a a a a a a a a a a a a a a a a a                 | lais<br>ify Sc<br>A→ Fi<br>= A<br>ppear<br>8                                                                                                    | • XX<br>hedulo<br>ont<br>lign F H<br>lign V<br>rance<br>Project                                                                                                    | e/Quanti<br>lorizonta<br>/ertical *<br>ikraR_<br>ikrAR_<br>ikrAR_<br>ikrAR_<br>ikrAR_<br>ikrAR_<br>ikrAR_<br>jkrAR_<br>jkrAR_<br>jkrAR_<br>jkrAR_<br>jkrAR_                                                                                                    | ties - 2017<br>- 2017<br>mto_wi<br>sch_are<br>sch_cei<br>sch_cei<br>sch_cei<br>sch_dei<br>sch_dei<br>sch_mather<br>sch_mather<br>s                                                                                                    |
| B<br>Type<br>3 Kemas<br>0_UM_in_(<br>0_UM_in_<br>0_UM_in_                                                                                                    | A €<br>tt An<br>u<br>u<br>insert De<br>an Lanta                                                                                                    |                                                                                                    | Analyze<br>Analyze<br>+ Hide<br>mns<br>(LTkt01a)<br>(LTF115a)<br>(LTf116a)<br>(LTf129a)                          | Massi<br>Unhide<br>All<br>jkrAR_s                                                                        | = 2017<br>ng & Site<br>Insert<br>Sch_flr_<br>ayu<br>ayu<br>ayu<br>ayu<br>ayu<br>ayu<br>ayu                                     | 0724c_jkrA<br>Collabo<br>Insert<br>Data Row<br>Rows<br>Floor Sc<br>bal Struktur                                                | R16-F                        | Type<br>View<br>Resize<br>C<br>C<br>C<br>C<br>C<br>C<br>C<br>C<br>C<br>C<br>C<br>C<br>C                                                                                                    | a keyword<br>Manage<br>Merge<br>Unmerge           | or phrased                                      | clear<br>Clear<br>Cell<br>& Hea           | Afta<br>Quantific<br>Group<br>aders        |                                                                                                    | ▲ nurwa           Modify           ↓ Shad           ↓ Bord           ↓ Reset           ↓ Reset           ↓                                                                                                    | A a a a a a a a a a a a a a a a a a a a                 | lais<br>ify Sc<br>A→ Fi<br>E A<br>SE<br>A<br>Pppear<br>SE<br>A<br>Pppear<br>SE<br>A<br>A→ Fi<br>A→ Fi | • XX<br>hedulo<br>ont<br>lign F H<br>lign V<br>rance<br>Project                                                                                                    | <pre>(?) *<br/>e/Quanti<br/>dertical *<br/>i krar<br/>i krar</pre>                                                                                                    | ties - 2017<br>- 2017<br>- |
| B<br>Type<br>3 Kemas<br>0_UM_in_(<br>0_UM_in_<br>0_UM_in_<br>0_UM_in_<br>0_UM_in_<br>0_UM_in_                                                                                          | A €<br>tt An<br>u<br>u<br>insert De<br>insert De<br>ins |                                                                                                    | Analyze Analyze Analyze Hide mns (LTkt01a) (LTF115a) (LTf116a) (LTf129a) (LTkt01b)                               |                                                                                                    | 2017     ng & Site     Insert     Sch_flr_      Sch_flr_      sand screed     ayu     sand screed     sommanti     mai struktu | 0724c_jkrA<br>Collabo<br>Insert<br>Data Row<br>Rows<br>Floor Sc<br>bal Struktur                                                | R16-F                        | Type<br>View<br>Resize<br>C<br>C<br>C<br>C<br>C<br>La-MS1<br>un landa                                                                                                    | a keyword<br>Manage<br>Merge<br>Unmerge<br>1294)  | or phrases                                      | clear<br>Clear<br>Cell<br>& Heat          | Aders<br>Group 1<br>aders                  |                                                                                                    | ▲ nurwa           Modify           ↓ Shad           ↓ Bord           ↓ Reset           ↓ Reset           ↓                                                                                                    | A a a a a a a a a a a a a a a a a a a a                 | lais<br>ify Sc<br>A→ Fi<br>E A<br>SE<br>A→ Fi<br>A→ Fi<br>A→      | ▼ XX State State St                                                                                                    | e/Quanti<br>dorizonta<br>/ertical *<br>                                                                                                    | ties                                                                                                    |
| B<br>Type<br>3 Kemas:<br>0_UM_in_(<br>0_UM_in_<br>0_UM_in_<br>0_UM_in_<br>50_UM_in_                                                                                                    | A €<br>tt An<br>u<br>u<br>isert De<br>an Lanta<br>.Fy001_1<br>.(LTf115;<br>.(LTf115;<br>                                                                                                    |                                                                                                    | Analyze<br>Analyze<br>+ IIII<br>ize Hide<br>mns<br>(LTkt01a)<br>(LTF115a)<br>(LTf116a)<br>(LTf129a)<br>(LTkt01b) | Massi<br>Unhide<br>All<br>jkrAR_s<br>Floor slab-<br>o Jejalur K<br>o Cement sa<br>Cement sa<br>300mm x 3 | = 2017<br>ng & Site<br>Insert<br>sch_flr_<br>ayu<br>sand screed<br>somm anti<br>ntai struktu                                   | V724c_jkrA<br>Collabo<br>Insert<br>Data Row<br>Rows<br>Floor Sc<br>bal Struktur<br>d, smooth f<br>with Floor H<br>slip Porcela | R16-F                        | Type Type View  T Resize  22> C C C C C IIa-MS1                                                                                                    | a keyword<br>Manage<br>Merge<br>Unmerge           | or phrases<br>Add-<br>Insert<br>Image<br>Titles | clear<br>Clear<br>Celar<br>& Hea          | A Cuantific<br>Quantific<br>Group<br>aders |                                                                                                    | ▲ nurwa           Modify           ● Shad           ● Bord           ● Bord           ● Zao.38 m <sup>2</sup> 230.38 m <sup>2</sup> 230.38 m <sup>2</sup> 230.38 m <sup>2</sup> 230.38 m <sup>2</sup> 229.13 m <sup>2</sup> 229.13 m <sup>2</sup> 120.84 m <sup>2</sup> 120.84 m <sup>2</sup> 120.84 m <sup>2</sup> 91.97 m <sup>2</sup> 91.97 m <sup>2</sup> 91.97 m <sup>2</sup> 92.58 m <sup>2</sup> 92.58 m <sup>2</sup>                                                                                                    | hheed<br>Mod<br>ers i A<br>A<br>a a<br>a                | lais<br>ify Sc<br>A→ Fi<br>A→ Fi<br>A→ A→<br>Ppean<br>X<br>A→<br>Ppean<br>X                                                                                                    | ▼ XX State State St                                                                                                    | e/Quanti<br>dorizonta<br>/ertical +<br>                                                                                                    | ties                                                                                                    |
| B<br>Type<br>3 Kemas:<br>0_UM_in_(10)<br>0_UM_in_<br>0_UM_in_<br>0_UM_in_<br>0_UM_in_<br>0_UM_in_                                                                                      | A €<br>tt An<br>u<br>u<br>issert De<br>an Lanta<br>.Fy001_1<br>.(LTf115(<br>.(LTf115(<br>.(LTf116)<br>                                                                                                    | → + + + + + + + + + + + + + + + + + + +                                                                                                    | Analyze Analyze Analyze Hide mns (LTkt01a) (LTF115a) (LTf116a) (LTf129a) (LTkt01b)                               | Massi<br>Unhide<br>All<br>jkrAR_s<br>Floor slab-<br>o Cement sa<br>Cement sa<br>300mm x 3<br>300mm x 3   | 2017 ng & Site     Insert     Sch_flr_      Sch_flr_      sand screed     ayu     and screed     mainti struktu                | 0724c_jkrA<br>Collabo<br>Insert<br>Data Row<br>Rows<br>Floor Sc<br>bal Struktur<br>d, smooth f<br>with Floor f<br>slip Porcela | R16-F                        | Type<br>View<br>+<br>Resize<br>2 2><br>C<br>cription<br>11a-MS1                                                                                                    | a keyword<br>Manage<br>Merge<br>Unmerge           | or phrase                                       | clear<br>Clear<br>Cell<br>& Hea           | Auantific<br>Group<br>aders                | E to a cation                                                                                                    | ▲ nurwa           Modify           ↓ Shad           ⊕ Bord           ↓ Reset           ↓ Reset           ↓                                                                                                    | hheed<br>Mod<br>ing 1<br>ers 1<br>A<br>A<br>a<br>a<br>a | lais<br>ify Sc<br>A→ Fi<br>a A<br>ppear<br>S                                                                                                    | ▼ XX A state of the state of the | e/Quanti<br>dorizonta<br>/ertical +<br>i Brown<br>i kraR<br>jkrAR<br>jkrAR                                                                                                    | ties                                                                                                    |

Gambar 7 : Kaedah untuk Semakan Kuantiti Berdasarkan Lukisan 3D/Model

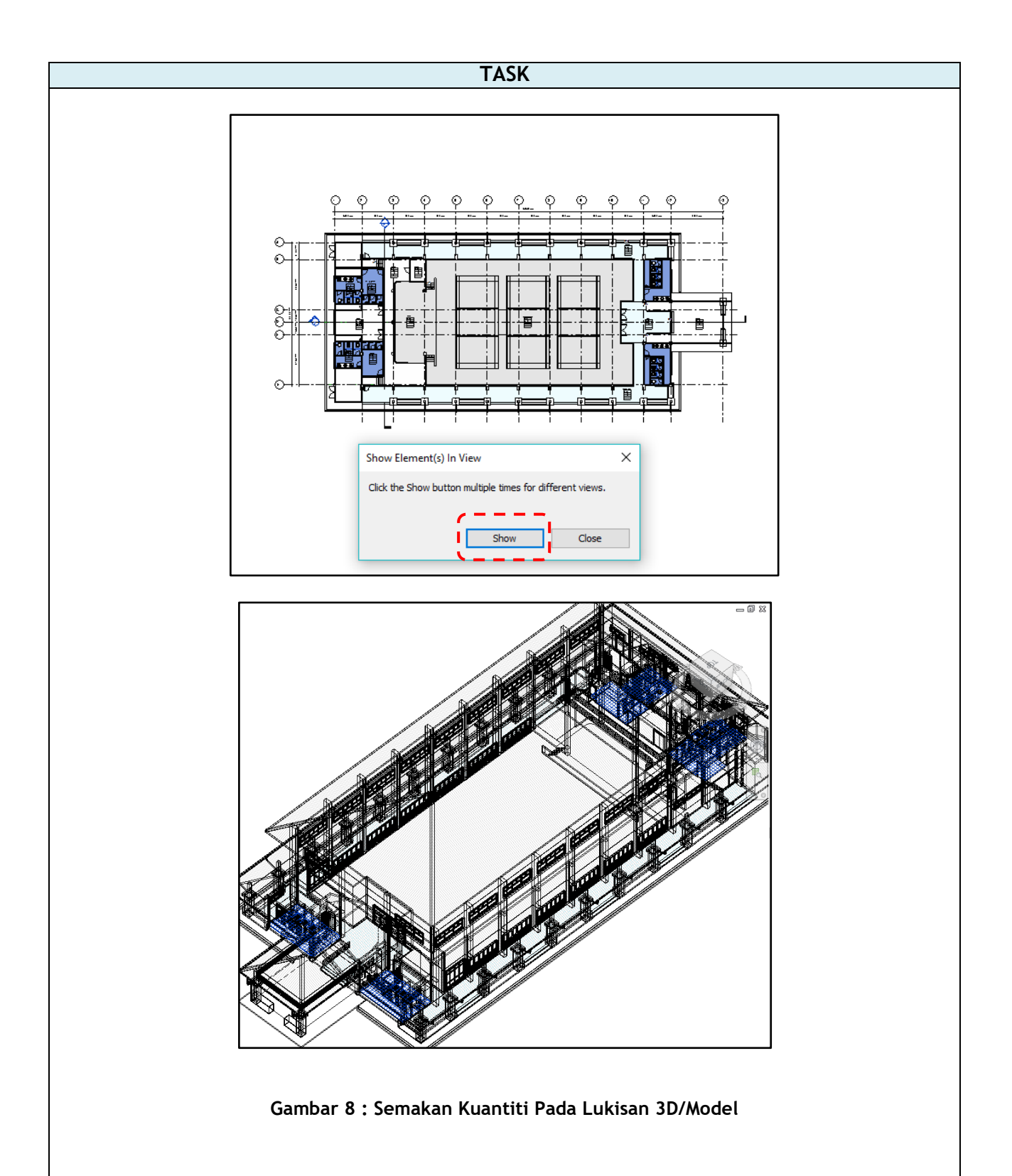

## 5.0 EKSPORT MAKLUMAT JADUAL MATERIAL KUANTITI KE EXCEL

| NO. | TASK                                                                              | DESCRIPTION                                                                                                    |
|-----|-----------------------------------------------------------------------------------|----------------------------------------------------------------------------------------------------|
| 1   | Maklumat Jadual Material                                                          |                                                                                                    |
|     | dengan kuantiti yang                                                              | 20170724c                                                                                                    |
|     | dipaparkan tersebut                                                               | e Massing & Site Co                                                                                                    |
|     | boleh dieksport ke dalam                                                          |                                                                                                    |
|     | format .xls :                                                                     | New Saves a 3D view as an FBX file.<br>All Data                                                                                                    |
|     | • Klik logo Revit di                                                              | Open     Family Types       Exports family types from the current family to a text (.txt) file.                                                                                                    |
|     | sebelah penjuru                                                                   | Save gbXML<br>Saves the project as a gbXML file.                                                                                                    |
|     | [Export] $\rightarrow$                                                            | Save As<br>Save As<br>Save Sthe conceptual energy model as<br>a gbXML file.<br>Saves the conceptual energy model as<br>a gbXML file.<br>Save Sthe Conceptual energy model as<br>Save Sthe Conceptual energy model as<br>Save |
|     | [Reports] →<br>[Schedule].                                                        | Export FC<br>Saves an IFC file.                                                                                                    |
|     | Tekan butang                                                                      | Suite<br>Workflow S<br>Source Saves model data to an ODBC database<br>Saves model data to an ODBC database.                                                                                                    |
|     | <b>[Save]</b> dalam<br>format_txt                                                 | Publish  Publish  Pub                                                       |
|     | Simpan fail                                                                       | Print Print Reports<br>Saves a schedule or Room/Area Print Room/Area Report                                                                                                    |
|     | folder <b>[Project</b>                                                            | Close Options Sets export options for CAD and IFC.                                                                                                    |
|     | CostXJ pada<br>desktop.                                                           | Options Exit Revit                                                                                                    |
|     | <ul> <li>Paparan menu<br/>[Export<br/>Schedule], klik<br/>butang [OK].</li> </ul> | File name:                                                                                                    |
|     |                                                                                   | Export Schedule ×                                                                                                    |
|     |                                                                                   | Schedule appearance   Export title  Export column headers  Include grouped column headers  Export group headers, footers, and blank lines  Output options  Field delimiter:  Text qualifier:  OK Cancel                                                                                                    |

| NO. | TASK                            | DESCRIPTION                                                                                                    |
|-----|---------------------------------|----------------------------------------------------------------------------------------------------|
| 2   | Buka Workbook                   |                                                                                                    |
|     | baru di Excel.                  |                                                                                                    |
|     |                                 | JkrAK_sch_flr_Floor Schedule 2.txt                                                                                                    |
|     | <ul> <li>Klik butang</li> </ul> |                                                                                                    |
|     | <b>[Open]</b> pada              | Text Import Wizard - Step 1 of 3 ? X                                                                                                    |
|     | Workbook baru                   | The Text Wizard has determined that your data is Delimited.                                                                                                    |
|     | tersebut dan pilih              | If this is correct, choose Next, or choose the data type that best describes your data.<br>Original data type                                                                                                    |
|     | fail .txt yang telah            | Choose the file type that best describes your data:<br>© Delimited - Characters such as commas or tabs separate each field.                                                                                                    |
|     | disimpan tadi.                  | Prieco groun - ritelus are angine un colonins mich spaces between each neux.                                                                                                    |
|     | -                               | Start import at tow.                                                                                                    |
|     | <ul> <li>Menu [Text</li> </ul>  | My data has headers.                                                                                                    |
|     | Import Wizard]                  | Preview of file L:Kursus_CostX:KursusCostX:10 COST X: NOTE                                                                                                    |
|     | yang mengandungi                | A JAAA BULLAL AND WINNERS A<br>A "Family" Type "Description" Area"<br>3 manuary and a second and a second and a second and a second and a second and a second and a second and a second and a second a second a |
|     | 3 langkah akan                  | <pre>s_ision: iterision: set =ision: set antai suu x suu x su</pre>      |
|     | dipaparkan. Tekan               | Cancel < Buds Finish                                                                                                    |
|     | butang <b>[Next]</b>            |                                                                                                    |
|     | bagi setiap                     | Text Import Wizard - Step 2 of 3 ? X                                                                                                    |
|     | langkah dan                     | This screen lets you set the delimiters your data contains. You can see how your text is affected in the preview below.                                                                                                    |
|     | butang <b>[Finish]</b>          | Delimiters<br>☑ Ţab                                                                                                    |
|     | bagi langkah yang               | Semicolon  Treat consecutive delimiters as one  Comma Treat construction                                                                                                    |
|     | terakhir.                       | Space     Quence     Quence                                                                                                    |
|     |                                 |                                                                                                    |
|     |                                 | Data greview                                                                                                    |
|     |                                 | paragesch_flr_Floor Schedule 2                                                                                                    |
|     |                                 | Family Lype<br>Floor jkrAR_fir-f_(LTjhO6)-3 Kemasan Lantai 300 x                                                                                                    |
|     |                                 | ₽<br>< >                                                                                                    |
|     |                                 | Cancel < Back Einish                                                                                                    |
|     |                                 |                                                                                                    |
|     |                                 | Text Import Wizard - Step 3 of 3 ? ×<br>This screen lets you select each column and set the Data Format.                                                                                                    |
|     |                                 | Column data format                                                                                                    |
|     |                                 | General converts numeric values to numbers, date values to dates, and all remaining values to text.                                                                                                    |
|     |                                 | O Do not import column (skip)                                                                                                    |
|     |                                 |                                                                                                    |
|     |                                 | Data preview                                                                                                    |
|     |                                 | General General                                                                                                    |
|     |                                 | jKrAR_sch_flr_Floor Schedule 2<br>Family Type                                                                                                    |
|     |                                 | <pre>Floor jkrAR_flr-f_(LTjh06)-3 Kemasan Lantai 300 x 1</pre>                                                                                                    |
|     |                                 | Cancel < Back Nett>                                                                                                    |
|     |                                 |                                                                                                    |
|     |                                 |                                                                                                    |
|     |                                 |                                                                                                    |
|     |                                 |                                                                                                    |
|     |                                 |                                                                                                    |
|     |                                 |                                                                                                    |
|     |                                 |                                                                                                    |
|     |                                 |                                                                                                    |

| F  | ILE HOME I            | NSERT   | PAGE LAYOUT FORMULA                                                                                                    | S DATA REVIEW VIEW                                                                                                    |                                                        |
|----|-----------------------|---------|----------------------------------------------------------------------------------------------------|----------------------------------------------------------------------------------------------------|--------------------------------------------------------|
| Pa | ste v B I L           | J →   [ | $ \begin{array}{c c} \bullet & \bullet \\ \bullet & \bullet \\ \bullet & \bullet \\ \bullet & \bullet \\ \bullet & \bullet \\ \bullet & \bullet \\ \bullet & \bullet \\ \bullet & \bullet \\ \bullet & \bullet \\ \bullet & \bullet \\ \bullet & \bullet \\ \bullet & \bullet \\ \bullet & \bullet \\ \bullet \\$ | Image: Wrap Text     General     Image: General     Image: Genera | iditional Format as Cell<br>natting ← Table ← Styles ← |
|    | podata (si)           | 10      |                                                                                                    | Algiment at Number at                                                                                                    | Styles                                                 |
| E2 | .6 -                  | ± 2     | $\langle \checkmark f_x  $                                                                                                    |                                                                                                    |                                                        |
|    | Δ                     |         | B                                                                                                    | C                                                                                                    | D                                                      |
| 1  | ikrAR sch flr Floor S | Schedul | e 2                                                                                                    | -                                                                                                    |                                                        |
| 2  | Family                |         | Type                                                                                                    | Description                                                                                                    | Area                                                   |
| 3  | •                     |         |                                                                                                    | •                                                                                                    |                                                        |
| 4  | Floor                 |         | jkrAR_flr-f_(LTjh06)-3 Kemasan                                                                                                    | (LTkt01a) Floor slab-150mm Tebal Struktur Konkrit                                                                                                    | 230.38 m <sup>2</sup>                                  |
| 5  |                       | 1       |                                                                                                    |                                                                                                    | 230.38 m <sup>2</sup>                                  |
| 6  |                       | 1       |                                                                                                    |                                                                                                    | 230.38 m <sup>2</sup>                                  |
|    |                       |         | jkrAR_flr_Lfy_lp_15_UM_in_(L<br>Fy001_LF01a)-3 Kemasan                                                                                                    |                                                                                                    |                                                        |
| 7  | Floor                 |         | Jejalur Kayu                                                                                                    | (LFy001a) Jejalur Kayu                                                                                                    | 573.49 m²                                              |
| 8  |                       | 2       |                                                                                                    |                                                                                                    | 573.49 m²                                              |
| 9  |                       | 2       |                                                                                                    |                                                                                                    | 573.49 m²                                              |
|    |                       |         | jkrAR_flr_LTf_cr1_30_UM_in_(<br>LTf115a)-3 Kemasan - Cement                                                                                                    |                                                                                                    |                                                        |
| 10 | Floor                 |         | sand screed, smooth finish                                                                                                    | (LTF115a) Cement sand screed, smooth finish                                                                                                    | 229.13 m <sup>2</sup>                                  |
| 11 |                       | 14      |                                                                                                    |                                                                                                    | 229.13 m <sup>2</sup>                                  |
| 12 |                       | 14      | ikrAD fir LTf or 2 20 LIM in /                                                                                                    |                                                                                                    | 229.13 m²                                              |
|    |                       |         | LTf116a)-3 Kemasan - Cement<br>sand screed with Floor                                                                                                    |                                                                                                    |                                                        |
| 13 | Floor                 |         | Hardener                                                                                                    | (FTf116a)Cement sand screed with Floor Hardener                                                                                                    | 120.84 m <sup>2</sup>                                  |
| 14 |                       | 1       |                                                                                                    |                                                                                                    | 120.84 m <sup>2</sup>                                  |
| 15 |                       | 1       |                                                                                                    |                                                                                                    | 120.84 m <sup>2</sup>                                  |
|    |                       |         | JkrAR_flr_LI1_ht5_30_UM_in_(<br>LTf129a)-3 Kemasan - Anti-slip<br>Porcelain Tiles - 300mm x                                                                                                    | (LTf129a)300mm x 300mm anti slip Porcelain Tiles(B1a-<br>MS1294)                                                                                                    |                                                        |
| 16 | Floor                 |         | 300mm (B1a- MS1294)                                                                                                    |                                                                                                    | 91.97 m²                                               |
| 17 |                       | 38      |                                                                                                    |                                                                                                    | 91.97 m²                                               |
| 18 |                       | 38      |                                                                                                    |                                                                                                    | 91.97 m²                                               |
|    |                       |         | jkrAR_flr_LTk_kt1_150_UM_in<br>_(LT003)-3 Floor slab-150mm                                                                                                    | (LTkt01b) 175mm Lantai struktur konkrit tetulang cerun landai<br>ke lonkang tertutup pada butiran jurutera                                                                                                    |                                                        |
| 19 | Floor                 |         | Tebal Struktur Konkrit Tetulang                                                                                                    |                                                                                                    | 92.58 m <sup>2</sup>                                   |
| 20 |                       | 23      |                                                                                                    |                                                                                                    | 92.58 m²                                               |
| 21 |                       | 23      |                                                                                                    |                                                                                                    | 92.58 m²                                               |
| 22 |                       | 79      |                                                                                                    |                                                                                                    | 1338.38 m²                                             |

Gambar 9 : Format Paparan Jadual Kuantiti Material dalam Excel

| SYSTEM ASSEMBLIES                                                                                                    | PARTS                                                                                                    |
|----------------------------------------------------------------------------------------------------|----------------------------------------------------------------------------------------------------|
| Dalam Revit, beberapa elemen boleh digabungkan menjadi satu<br>komponen (assembly) yang mempunyai maklumat tersendiri bagi<br>setiap elemen tersebut untuk tujuan penyediaan jadual maklumat<br>bahan, <i>tagging</i> dan <i>filter</i> . <i>Layer elements</i> seperti <i>walls, ceilings</i><br>dan <i>floors</i> biasanya akan dimodelkan sebagai ' <i>assemblies</i> '. | Dalam Revit, beberapa elemen boleh juga dipecahkan kepada<br>bahagian yang berasingan yang mempunyai maklumat tersendiri<br>tujuan penyediaan jadual maklumat bahan, <i>tagging</i> dan <i>filter</i> .<br>Fungsi <b>Parts</b> dalam Revit membolehkan maklumat dalam <i>layer</i><br><i>elements</i> seperti <i>walls</i> , <i>ceilings</i> dan <i>floors</i> dijana untuk tujuan<br>mendapatkan maklumat kuantiti material. |
| Edit Assembly         Ferrify:         Ford:           Perfy:         Ford:         Ford:           Termed Ness:         56.6259 FU/FB           Statusture [1]         Core Boundary Legit Bolt Screed         200           Statusture [1]         Core Boundary Legit Bolt Screed         200                                                                            | Est Assembly         ************************************                                                                                                    |

# Modul 2 - Revit for Material Take-Off 2019

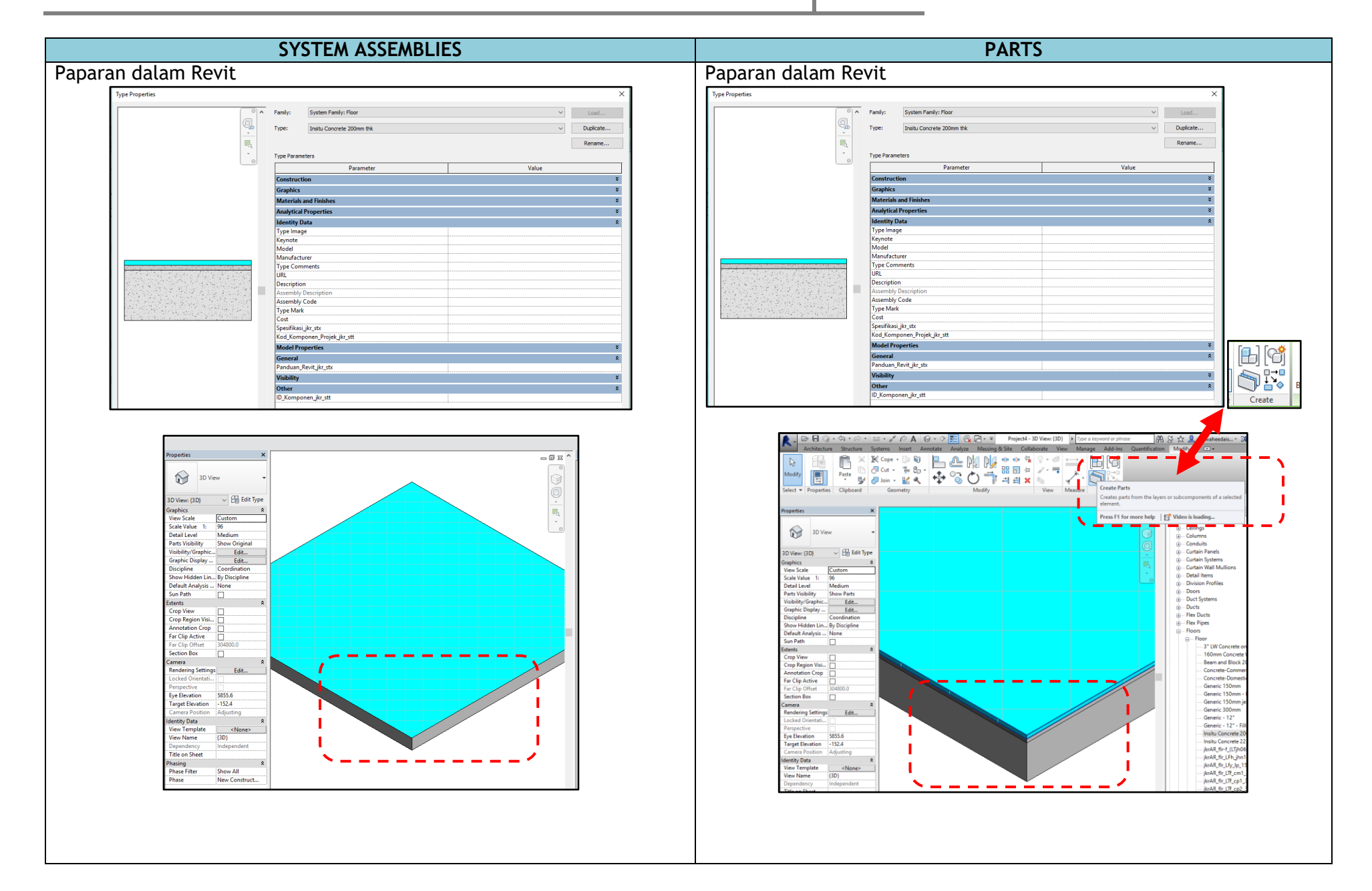

training 2019 Page 16

# Modul 2 - Revit for Material Take-Off 2019

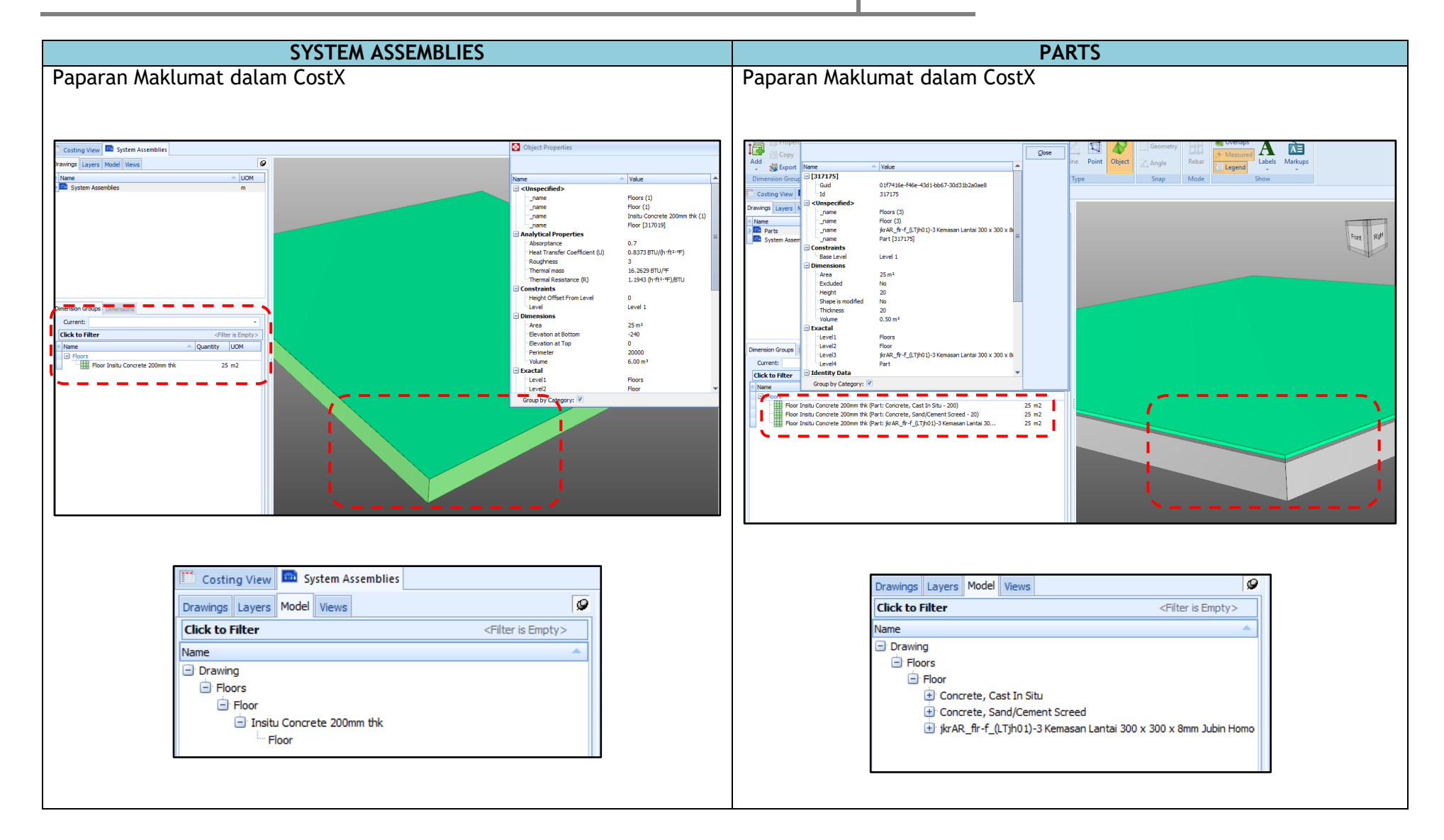